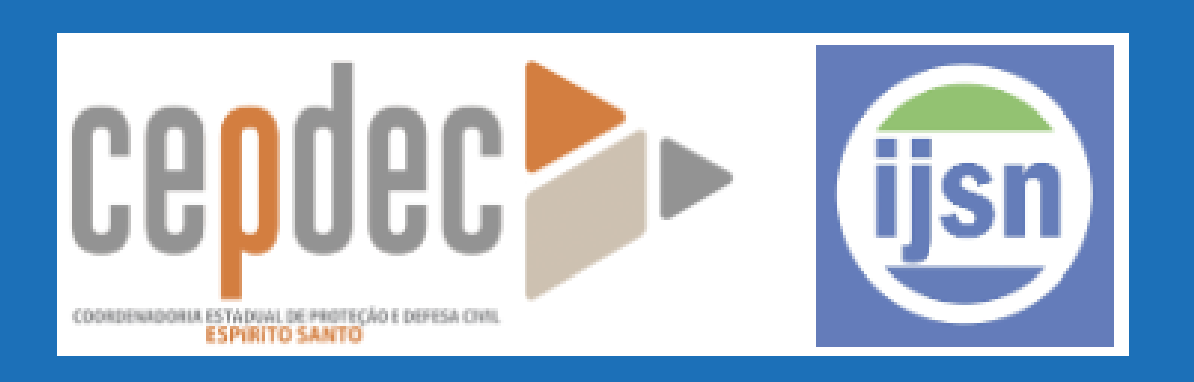

## INTRODUÇÃO AO GEOPROCESSAMENTO

### **IJSN** 03/06/2025

Pablo Medeiros Jabor IJSN

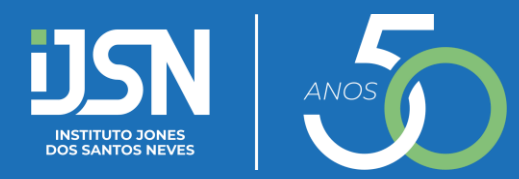

## **Estrutura**

### DIA 1 - Manhã: Abordagem teórica 0

O Introdução

• Fundamentos de Cartografia

• Visões de Geoprocessamento

• Estrutura de um SIG

### **DIA 1 - Tarde: Prática em Software QGIS** 0

• Apresentação do software QGIS: interface, ferramentas e funcionalidades.

• Fontes de dados.

• Realização de consultas espaciais: Contagem de Pontos em Polígonos e Associar Atributo por Local

O Criação e edição de camadas vetoriais.

• Calculando área.

DIA 2: Introdução à Análise Espacial 0

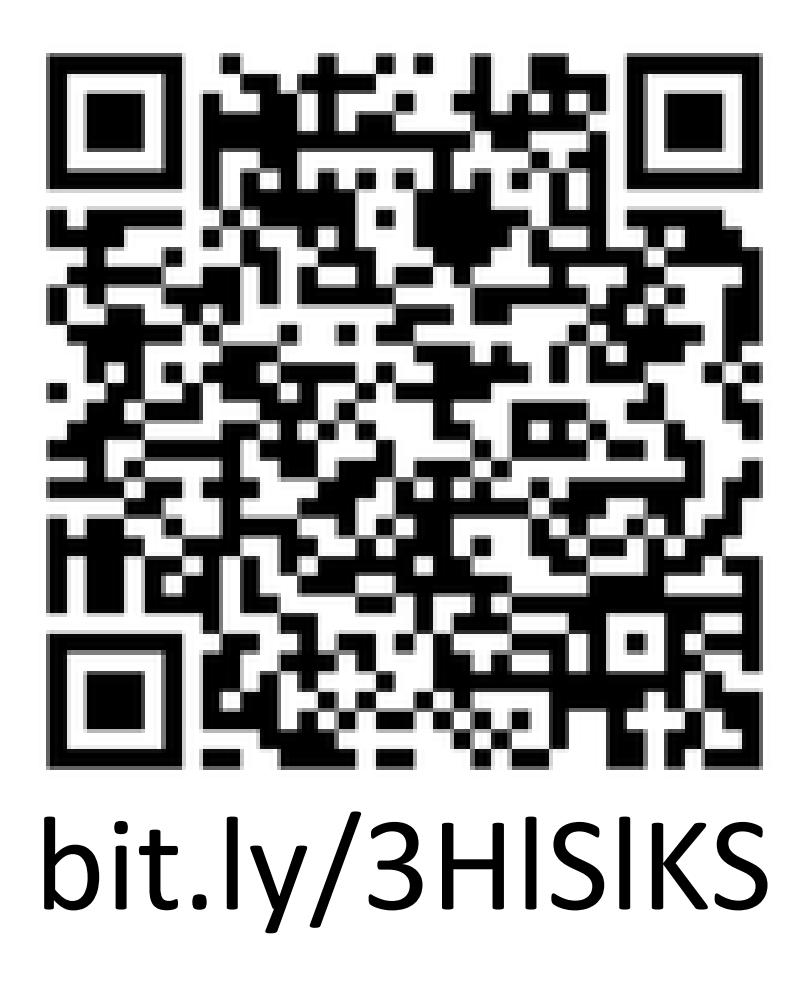

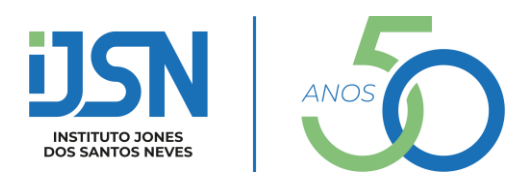

| 🔇 Projeto sem título — QGIS [geobases]                                                                                                    |                      |                         |                             |            |                           |                |              |                      |                |
|----------------------------------------------------------------------------------------------------|----------------------|-------------------------|-----------------------------|------------|---------------------------|----------------|--------------|----------------------|----------------|
| Projeto <u>E</u> ditar <u>E</u> xibir <u>C</u> amada <u>C</u> onfigu                                                                                                    | ırações <u>C</u> omp | lementos Vet <u>o</u> r | <u>R</u> aster <u>B</u> and | o de Dados | <u>W</u> eb <u>M</u> alha | a HCMGIS N     | MQGIS Proces | samento <u>A</u> jud | a              |
| 🕒 📄 📑 🔂 🚳 👫 👘 🔶                                                                                                    | , 🛐 🔍 🔍              | R Q Q Q                 | 3 🔏 🗓 🧉                     | 5 🔥 🛄 🤅    | ) 2 🔍                     | 💫 🖾 🗩 i        | Σ            | • 🖓 🔍 •              |                |
| 🤽 😪 VG 🔏 🖏 🔛 🕅 🥢                                                                                                    | /8/.                 | •••• / 😿 • 🛛            | i 🖬 🔫 🖻                     |            | abc 🕯                     | aba abc        | abi abi abi  | ang ang 🛛 🌔          | → <u>∆</u> @ @ |
|                                                                                                    | 9 2 P                | 0 Va # 9                | 9 % (P =                    | E 🕐 🕶 I 🖣  | s V: .                    | 12             | px 💌         | YRX)                 | x - 31         |
| R - 🖻 - 🌄 - 🚽 🚳 🔢                                                                                                    | P 🐹                  |                         | 🎬 🚼 📓                       | Q []]      | 0. S, O                   | ) Welcome to P | lanet Log in |                      | • (i) • 🛛 🖗    |
| Navegador (2)                                                                                                    |                      | 0 8                     |                             |            |                           |                |              |                      |                |
| <ul> <li>Favoritos</li> <li>Favoritos Espaciais</li> <li>Início</li> <li>C:\</li> <li>D:\</li> <li>GeoPackage</li> <li>SpatiaLite</li> <li>PostgreSQL</li> <li>SAP HANA</li> <li>MS SQL Server</li> <li>Oracle</li> <li>ArcGIS REST Servers</li> <li>GeoNode</li> <li>NowcastTool</li> <li>WMS/WMTS</li> <li>Vector Tiles</li> <li>XYZ Tiles</li> <li>WCS</li> <li>WFS / OGC API - Features</li> </ul> |                      |                         |                             |            |                           |                |              |                      |                |
| Camadas<br>🎸 👜 🔍 🌄 🖏 🔻 🕵 🟦 🗔                                                                                                    |                      | 0 8                     |                             |            |                           |                |              |                      |                |
|                                                                                                    |                      |                         |                             |            |                           |                |              |                      |                |
| Q Escreva para localizar (Ctrl+K)                                                                                                    |                      |                         |                             |            |                           |                |              | Coordenada           | 1.231,-0.447   |

### 😪 🍓 🗹 - 🔚 😂 🌲 🔳 📑

### - To 🔀 - 🕅 - 🕅 🖓 - 🖓 🖓 - To 🖓 -

| Caixa de Ferramentas de Processamento         Ruscar         O       Buscar         O       Usado recentemente         Image: Análise de rede         Image: Análise raster         Image: Análise vetorial         Image: Análise vetorial         Image: Análise         Image: Análise                                                                                                    | 0 |                                                                                                    |                  |
|----------------------------------------------------------------------------------------------------|---|----------------------------------------------------------------------------------------------------|------------------|
| Buscar   O   Buscar   O   O   O   O   O   O   O   O   O   O   O   O   O   O   O   O   O   O   O   O   O   O   O   O   O   O   O   O   O   O   O   O   O   O   O   O   O   O   O   O   O   O   O    O   O   O   O   O   O   O   O   O   O   O   O   O   O   O   O   O   O   O   O   O   O   O    O   O   O   O   O   O   O   O   O   O   O   O   O   O   O   O   O   O   O   O    O   O                                                                                                    |   | Caixa de Ferramentas de Processamento                                                                                                    | ð X              |
| Q       Buscar         ▶       ③         ↓       ④         ↓       ④         ↓       ④         ↓       ④         ↓       ④         ↓       ④         ↓       ④         ↓       ④         ↓       ④         ↓       ④         ↓       ④         ↓       ④         ↓       ⑤         ↓       ⑤         ↓       ⑦         ↓       ⑦         ↓       ⑦         ↓       ⑦         ↓       ⑦         ↓       ⑦         ↓       ⑦         ↓       ⑦         ↓       ⑦         ↓       ⑦         ↓       ⑦         ↓       ⑦         ↓       ⑦         ↓       ⑦         ↓       ⑦         ↓       ⑦         ↓       ⑦         ↓       ⑦         ↓       ⑦         ↓       ⑦         ↓       ⑦         ↓       Ø                                                                                                    |   | 🏂 🔩 🕓 🖹   🤛   🔧                                                                                                    |                  |
| <ul> <li>Usado recentemente </li> <li>Análise de rede </li> <li>Análise raster </li> <li>Análise vetorial </li> <li>Cartografia </li> <li>Cartografia </li> <li>Cartação de raster </li> <li>Cartação de vetor </li> <li>Database </li> <li>Ferramentas de arquivo </li> <li>Ferramentas de camada </li> <li>Ferramentas do vetor </li> <li>Geometria do vetor </li> <li>Geometria do vetor </li> <li>Geometria do vetor </li> <li>Malha </li> <li>Mosaico vetor </li> <li>Plotar </li> <li>Raster de análise do terreno </li> <li>Selecionar vetor </li> <li>Sobreposição de vetor </li> <li>Cabela de vetores </li> <li>Vetor geral </li> <li>DataPlotly </li> <li>GAL </li> <li>GAL </li> <li>GAL </li> <li>Cartogis Network Analysis Toolbox </li> </ul>                                                                                                    |   | Q Buscar                                                                                                    |                  |
| <ul> <li>Q Análise de rede</li> <li>Q Análise raster</li> <li>Q Análise vetorial</li> <li>Q Cartografia</li> <li>Q Criação de raster</li> <li>Q Criação de vetor</li> <li>Q Database</li> <li>Q Ferramentas de arquivo</li> <li>Q Ferramentas de camada</li> <li>Q Ferramentas do vetor</li> <li>Q Geometria do vetor</li> <li>Q Geometria do vetor</li> <li>Q GPS</li> <li>Q Interpolar</li> <li>Q Malha</li> <li>Q Mosaico vetor</li> <li>Q Plotar</li> <li>Q Raster de análise do terreno</li> <li>Q Selecionar vetor</li> <li>Q Selecionar vetor</li> <li>Q Tabela de vetores</li> <li>Q Vetor geral</li> <li>DataPlotly</li> <li>G GDAL</li> <li>Q GRASS</li> <li>Hgis</li> <li>C MAL tools</li> <li>U Frolos</li> <li>Q ORS Tools</li> <li>Q ORS Tools</li> <li>Q Sobre adicionar mais algoritmos para a cabo de ferramentas. Habilitar provedores adiconais, [close]</li> </ul>                                                                                                    |   | Usado recentemente                                                                                                    |                  |
| <ul> <li>Análise raster</li> <li>Análise vetorial</li> <li>Cartografia</li> <li>Cicição de raster</li> <li>Cicição de vetor</li> <li>Database</li> <li>Ferramentas de arquivo</li> <li>Ferramentas de camada</li> <li>Ferramentas raster</li> <li>Geometria do vetor</li> <li>Geosertia do vetor</li> <li>Gers</li> <li>Interpolar</li> <li>Malha</li> <li>Mosaico vetor</li> <li>Plotar</li> <li>Raster de análise do terreno</li> <li>Selecionar vetor</li> <li>Sobreposição de vetor</li> <li>Sobreposição de vetor</li> <li>Gabela de vetores</li> <li>Vetor geral</li> <li>Matpolity</li> <li>Gabal</li> <li>Wetor geral</li> <li>Matpolity</li> <li>Matpolity</li> <li>Matpol</li></ul> |   | • Q Análise de rede                                                                                                    |                  |
| <ul> <li>Q Análise vetorial</li> <li>Q Cartografia</li> <li>Q Criação de raster</li> <li>Q Criação de vetor</li> <li>Q Database</li> <li>Q Ferramentas de arquivo</li> <li>Q Ferramentas de camada</li> <li>Q Ferramentas raster</li> <li>Q Geometria do vetor</li> <li>Q GPS</li> <li>Q Interpolar</li> <li>Q Malha</li> <li>Q Mosaico vetor</li> <li>Q Plotar</li> <li>Q Raster de análise do terreno</li> <li>Q Selecionar vetor</li> <li>Q Sobreposição de vetor</li> <li>Q Tabela de vetores</li> <li>Q Vetor geral</li> <li>M constructional</li> <li>Q GRASS</li> <li>R Multools</li> <li>W Frools</li> <li>Q ORS Tools</li> <li>Q QNEAT3 - Qgis Network Analysis Toolbox</li> </ul>                                                                                                    |   | Análise raster                                                                                                    |                  |
| <ul> <li>Cartografia</li> <li>Ciriação de raster</li> <li>Ciriação de vetor</li> <li>Database</li> <li>Ferramentas de arquivo</li> <li>Ferramentas de camada</li> <li>Ferramentas raster</li> <li>Geometria do vetor</li> <li>GPS</li> <li>Interpolar</li> <li>Malha</li> <li>Mosaico vetor</li> <li>Plotar</li> <li>Raster de análise do terreno</li> <li>Selecionar vetor</li> <li>Sobreposição de vetor</li> <li>Sobreposição de vetor</li> <li>Sobreposição de vetor</li> <li>GAL</li> <li>GAAL</li> <li>GAAS</li> <li>Higgis</li> <li>KML tools</li> <li>E Fools</li> <li>ORS Tools</li> <li>Z) ORS Tools</li> <li>Z) QNEAT3 - Qgis Network Analysis Toolbox</li> </ul>                                                                                                    |   | Análise vetorial                                                                                                    |                  |
| <ul> <li>Criação de raster</li> <li>Criação de vetor</li> <li>Database</li> <li>Ferramentas de arquivo</li> <li>Ferramentas de camada</li> <li>Ferramentas raster</li> <li>Geometria do vetor</li> <li>GPS</li> <li>GInterpolar</li> <li>Malha</li> <li>Mosaico vetor</li> <li>Plotar</li> <li>Raster de análise do terreno</li> <li>Selecionar vetor</li> <li>Sobreposição de vetor</li> <li>Sobreposição de vetor</li> <li>Q Tabela de vetores</li> <li>Vetor geral</li> <li>DataPlotly</li> <li>GDAL</li> <li>GRASS</li> <li>Hqgis</li> <li>KML tools</li> <li>Frods</li> <li>ORS Tools</li> <li>QUEAT3 - Qgis Network Analysis Toolbox</li> </ul>                                                                                                    |   | Cartografia                                                                                                    |                  |
| <ul> <li>Criação de vetor</li> <li>Database</li> <li>Ferramentas de arquivo</li> <li>Ferramentas de camada</li> <li>Ferramentas raster</li> <li>Geometria do vetor</li> <li>GPS</li> <li>GInterpolar</li> <li>Malha</li> <li>Mosaico vetor</li> <li>Plotar</li> <li>Raster de análise do terreno</li> <li>Selecionar vetor</li> <li>Selecionar vetor</li> <li>Sobreposição de vetor</li> <li>Sobreposição de vetor</li> <li>Q Tabela de vetores</li> <li>Vetor geral</li> <li>DataPlotly</li> <li>GDAL</li> <li>GRASS</li> <li>Hqgis</li> <li>KML tools</li> <li>F Tools</li> <li>ORS Tools</li> <li>QUEAT3 - Qgis Network Analysis Toolbox</li> </ul>                                                                                                    |   | Criação de raster                                                                                                    |                  |
| <ul> <li>Q Database</li> <li>Q Ferramentas de arquivo</li> <li>Q Ferramentas de camada</li> <li>Q Ferramentas raster</li> <li>Q Geometria do vetor</li> <li>Q GPS</li> <li>Q Interpolar</li> <li>Q Malha</li> <li>Q Mosaico vetor</li> <li>Q Plotar</li> <li>Q Raster de análise do terreno</li> <li>Q Selecionar vetor</li> <li>Q Selecionar vetor</li> <li>Q Tabela de vetores</li> <li>Q Vetor geral</li> <li>DataPlotly</li> <li>G GDAL</li> <li>Q GRASS</li> <li>Hqgis</li> <li>C KML tools</li> <li>Q LF Tools</li> <li>Q ORS Tools</li> <li>Z QNEAT3 - Qgis Network Analysis Toolbox</li> </ul>                                                                                                    |   | Q Criação de vetor                                                                                                    |                  |
| <ul> <li>Q Ferramentas de arquivo</li> <li>Q Ferramentas de camada</li> <li>Q Ferramentas raster</li> <li>Q Geometria do vetor</li> <li>Q GPS</li> <li>Q Interpolar</li> <li>Q Malha</li> <li>Q Mosaico vetor</li> <li>Q Plotar</li> <li>Q Raster de análise do terreno</li> <li>Q Selecionar vetor</li> <li>Q Sobreposição de vetor</li> <li>Q Tabela de vetores</li> <li>Q Vetor geral</li> <li>DataPlotly</li> <li>Tabela de vetores</li> <li>Q GDAL</li> <li>Q GRASS</li> <li>Hqgis</li> <li>C Mult tools</li> <li>C Tools</li> <li>Q NEAT3 - Qgis Network Analysis Toolbox</li> <li>Você pode adicionar, [close]</li> </ul>                                                                                                    |   | A Database                                                                                                    |                  |
| <ul> <li>Q Ferramentas de camada</li> <li>Q Ferramentas raster</li> <li>Q Geometria do vetor</li> <li>Q GPS</li> <li>Q Interpolar</li> <li>Q Malha</li> <li>Q Mosaico vetor</li> <li>Q Plotar</li> <li>Q Raster de análise do terreno</li> <li>Q Selecionar vetor</li> <li>Q Sobreposição de vetor</li> <li>Q Tabela de vetores</li> <li>Q Vetor geral</li> <li>M DataPlotly</li> <li>Q GDAL</li> <li>Q GRASS</li> <li>Hqgis</li> <li>M KML tools</li> <li>IF Tools</li> <li>Q ORS Tools</li> <li>Q NeAT3 - Qgis Network Analysis Toolbox</li> <li>Vocé pode adicionar mais algoritmos para a caixa de ferramentas. Habilitar provedores adicionais, [close]</li> </ul>                                                                                                    |   | Rerramentas de arquivo                                                                                                    |                  |
| <ul> <li>Q Ferramentas raster</li> <li>Q Geometria do vetor</li> <li>Q GPS</li> <li>Q Interpolar</li> <li>Q Malha</li> <li>Q Mosaico vetor</li> <li>Q Plotar</li> <li>Q Raster de análise do terreno</li> <li>Q Selecionar vetor</li> <li>Q Sobreposição de vetor</li> <li>Q Tabela de vetores</li> <li>Q Vetor geral</li> <li>M Tabela de vetores</li> <li>Q Vetor geral</li> <li>M GDAL</li> <li>Q GRASS</li> <li>Hqgis</li> <li>KML tools</li> <li>IF Tools</li> <li>Q ORS Tools</li> <li>Q ORS Tools</li> <li>Q ONEAT3 - Ogis Network Analysis Toolbox</li> </ul>                                                                                                    |   | Rerramentas de camada                                                                                                    |                  |
| <ul> <li>Geometria do vetor</li> <li>GPS</li> <li>Interpolar</li> <li>Malha</li> <li>Mosaico vetor</li> <li>Plotar</li> <li>Raster de análise do terreno</li> <li>Selecionar vetor</li> <li>Sobreposição de vetor</li> <li>Sobreposição de vetor</li> <li>Tabela de vetores</li> <li>Vetor geral</li> <li>DataPlotly</li> <li>DataPlotly</li> <li>GDAL</li> <li>GRASS</li> <li>Hqgis</li> <li>KML tools</li> <li>IF Tools</li> <li>ORS Tools</li> <li>QNEAT3 - Qgis Network Analysis Toolbox</li> </ul>                                                                                                    |   | Register Representation Provide Automatica Provide Automatica Provi |                  |
| <ul> <li>GPS</li> <li>Interpolar</li> <li>Malha</li> <li>Mosaico vetor</li> <li>Plotar</li> <li>Raster de análise do terreno</li> <li>Selecionar vetor</li> <li>Selecionar vetor</li> <li>Sobreposição de vetor</li> <li>Sobreposição de vetor</li> <li>Tabela de vetores</li> <li>Vetor geral</li> <li>DataPlotly</li> <li>DataPlotly</li> <li>GDAL</li> <li>GALS</li> <li>Hqgis</li> <li>KML tools</li> <li>IF Tools</li> <li>ORS Tools</li> <li>QNEAT3 - Qgis Network Analysis Toolbox</li> <li>Você pode adicionar mais algoritmos para a caixa de ferramentas. Habilitar provedores adicionais. [close]</li> </ul>                                                                                                    |   | Geometria do vetor                                                                                                    |                  |
| <ul> <li>Q Interpolar</li> <li>Q Malha</li> <li>Q Mosaico vetor</li> <li>Q Plotar</li> <li>Q Raster de análise do terreno</li> <li>Q Selecionar vetor</li> <li>Q Sobreposição de vetor</li> <li>Q Tabela de vetores</li> <li>Q Vetor geral</li> <li>M DataPlotly</li> <li>GDAL</li> <li>Q GRASS</li> <li>Hqgis</li> <li>KML tools</li> <li>UF Tools</li> <li>Q NEAT3 - Qgis Network Analysis Toolbox</li> <li>Você pode adicionar mais algoritmos para a caixa de ferramentas. Habilitar provedores adicionais. [close]</li> </ul>                                                                                                    |   | ▶ 🔇 GPS                                                                                                    |                  |
| <ul> <li>Malha</li> <li>Mosaico vetor</li> <li>Plotar</li> <li>Raster de análise do terreno</li> <li>Selecionar vetor</li> <li>Sobreposição de vetor</li> <li>Sobreposição de vetor</li> <li>Tabela de vetores</li> <li>Vetor geral</li> <li>DataPlotly</li> <li>DataPlotly</li> <li>GDAL</li> <li>GRASS</li> <li>Hqgis</li> <li>KML tools</li> <li>IF Tools</li> <li>ORS Tools</li> <li>S QNEAT3 - Qgis Network Analysis Toolbox</li> </ul>                                                                                                    |   | 🕨 🔇 Interpolar                                                                                                    |                  |
| <ul> <li>Mosaico vetor</li> <li>Plotar</li> <li>Raster de análise do terreno</li> <li>Selecionar vetor</li> <li>Sobreposição de vetor</li> <li>Sobreposição de vetors</li> <li>Tabela de vetores</li> <li>Vetor geral</li> <li>DataPlotly</li> <li>DataPlotly</li> <li>GDAL</li> <li>GASS</li> <li>Hqgis</li> <li>KML tools</li> <li>IF Tools</li> <li>ORS Tools</li> <li>S QNEAT3 - Qgis Network Analysis Toolbox</li> </ul>                                                                                                    |   | 🕨 🔇 Malha                                                                                                    |                  |
| <ul> <li>Q Plotar</li> <li>Q Raster de análise do terreno</li> <li>Q Selecionar vetor</li> <li>Q Sobreposição de vetor</li> <li>Q Tabela de vetores</li> <li>Q Vetor geral</li> <li>DataPlotly</li> <li>DataPlotly</li> <li>GDAL</li> <li>Q GRASS</li> <li>Hqgis</li> <li>KML tools</li> <li>IF Tools</li> <li>Q NEAT3 - Qgis Network Analysis Toolbox</li> </ul>                                                                                                    |   | Mosaico vetor                                                                                                    |                  |
| <ul> <li>Raster de análise do terreno</li> <li>Rester de análise do terreno</li> <li>Rester de análise do terreno</li> <li>Selecionar vetor</li> <li>Sobreposição de vetor</li> <li>Tabela de vetores</li> <li>Vetor geral</li> <li>DataPlotly</li> <li>DataPlotly</li> <li>GDAL</li> <li>GDAL</li> <li>GRASS</li> <li>Hqgis</li> <li>KML tools</li> <li>F LF Tools</li> <li>ORS Tools</li> <li>QNEAT3 - Qgis Network Analysis Toolbox</li> <li>Você pode adicionar mais algoritmos para a caixa de ferramentas. Habilitar provedores adicionais. [close]</li> </ul>                                                                                                    |   | 🕨 🔇 Plotar                                                                                                    |                  |
| <ul> <li>Selecionar vetor</li> <li>Sobreposição de vetor</li> <li>Tabela de vetores</li> <li>Vetor geral</li> <li>DataPlotly</li> <li>DataPlotly</li> <li>GDAL</li> <li>GRASS</li> <li>Hqgis</li> <li>KML tools</li> <li>IF Tools</li> <li>ORS Tools</li> <li>QNEAT3 - Qgis Network Analysis Toolbox</li> <li>Vocé pode adicionar mais algoritmos para a caixa de ferramentas. Habilitar provedores adicionais. [close]</li> </ul>                                                                                                    |   | Raster de análise do terreno                                                                                                    |                  |
| <ul> <li>Sobreposição de vetor</li> <li>Tabela de vetores</li> <li>Vetor geral</li> <li>DataPlotly</li> <li>GDAL</li> <li>GRASS</li> <li>Hqgis</li> <li>KML tools</li> <li>IF Tools</li> <li>ORS Tools</li> <li>QNEAT3 - Qgis Network Analysis Toolbox</li> <li>Você pode adicionar mais algoritmos para a caixa de ferramentas. Habilitar provedores adicionais. [close]</li> </ul>                                                                                                    |   | Selecionar vetor                                                                                                    |                  |
| <ul> <li>Q Tabela de vetores</li> <li>Q Vetor geral</li> <li>DataPlotly</li> <li>DataPlotly</li> <li>GDAL</li> <li>GRASS</li> <li>Hqgis</li> <li>Hqgis</li> <li>KML tools</li> <li>KML tools</li> <li>C ORS Tools</li> <li>QNEAT3 - Qgis Network Analysis Toolbox</li> <li>Você pode adicionar mais algoritmos para a caixa de ferramentas. Habilitar provedores adicionais. [close]</li> </ul>                                                                                                    |   | Sobreposição de vetor                                                                                                    |                  |
| <ul> <li>Vetor geral</li> <li>DataPlotly</li> <li>GDAL</li> <li>GRASS</li> <li>Hqgis</li> <li>Hqgis</li> <li>KML tools</li> <li>IF Tools</li> <li>ORS Tools</li> <li>ORS Tools</li> <li>QNEAT3 - Qgis Network Analysis Toolbox</li> <li>Você pode adicionar mais algoritmos para a caixa de ferramentas. Habilitar provedores adicionais. [close]</li> </ul>                                                                                                    |   | Revenue de vetores                                                                                                    |                  |
| <ul> <li>DataPlotly</li> <li>GDAL</li> <li>GRASS</li> <li>Hqgis</li> <li>Hqgis</li> <li>KML tools</li> <li>IF Tools</li> <li>ORS Tools</li> <li>ORS Tools</li> <li>QNEAT3 - Qgis Network Analysis Toolbox</li> <li>Você pode adicionar mais algoritmos para a caixa de ferramentas. Habilitar provedores adicionais. [close]</li> </ul>                                                                                                    |   | Vetor geral                                                                                                    |                  |
| <ul> <li>GDAL</li> <li>GRASS</li> <li>Hqgis</li> <li>Hqgis</li> <li>KML tools</li> <li>IF Tools</li> <li>ORS Tools</li> <li>ORS Tools</li> <li>QNEAT3 - Qgis Network Analysis Toolbox</li> <li>Você pode adicionar mais algoritmos para a caixa de ferramentas. Habilitar provedores adicionais. [close]</li> </ul>                                                                                                    |   | DataPlotly                                                                                                    |                  |
| <ul> <li></li></ul>                                                                                                    |   | 🕨 🐜 GDAL                                                                                                    |                  |
| <ul> <li>Hqgis</li> <li>KML tools</li> <li>IF Tools</li> <li>ORS Tools</li> <li>QNEAT3 - Qgis Network Analysis Toolbox</li> <li>Você pode adicionar mais algoritmos para a caixa de ferramentas. Habilitar provedores adicionais. [close]</li> </ul>                                                                                                    |   | ► 🔬 GRASS                                                                                                    |                  |
| <ul> <li>KML tools</li> <li>IF Tools</li> <li>ORS Tools</li> <li>QNEAT3 - Qgis Network Analysis Toolbox</li> <li>Você pode adicionar mais algoritmos para a caixa de ferramentas. Habilitar provedores adicionais. [close]</li> </ul>                                                                                                    |   | 🕨 🌞 Hqgis                                                                                                    |                  |
| <ul> <li>IF Tools</li> <li>ORS Tools</li> <li>QNEAT3 - Qgis Network Analysis Toolbox</li> <li>Você pode adicionar mais algoritmos para a caixa de ferramentas. Habilitar provedores adicionais. [close]</li> </ul>                                                                                                    |   | KML tools                                                                                                    |                  |
| <ul> <li>ORS Tools</li> <li>QNEAT3 - Qgis Network Analysis Toolbox</li> <li>Você pode adicionar mais algoritmos para a caixa de ferramentas. Habilitar provedores adicionais. [close]</li> </ul>                                                                                                    |   | IF Tools                                                                                                    |                  |
| <ul> <li>QNEAT3 - Qgis Network Analysis Toolbox</li> <li>Você pode adicionar mais algoritmos para a caixa de ferramentas. Habilitar<br/>provedores adicionais. [close]</li> </ul>                                                                                                    |   | ORS Tools                                                                                                    |                  |
| Você pode adicionar mais algoritmos para a caixa de ferramentas. <u>Habilitar</u><br>provedores adicionais. [close]                                                                                                    |   | ▶ ፼3 QNEAT3 - Qgis Network Analysis Toolbox                                                                                                    | •                |
|                                                                                                    |   | Você pode adicionar mais algoritmos para a caixa de ferramentas.<br>provedores adicionais. [close]                                                                                                    | <u>Habilitar</u> |

Scala 1:12

💌 🔒 Lupa 100%

Rotação 0.0 °

🗘 🗸 Renderizar 🛞 EPSG:31984 🛛 🥶

o ×

\_

• Baixe os arquivos disponíveis em:

## bit.ly/3HISIKS

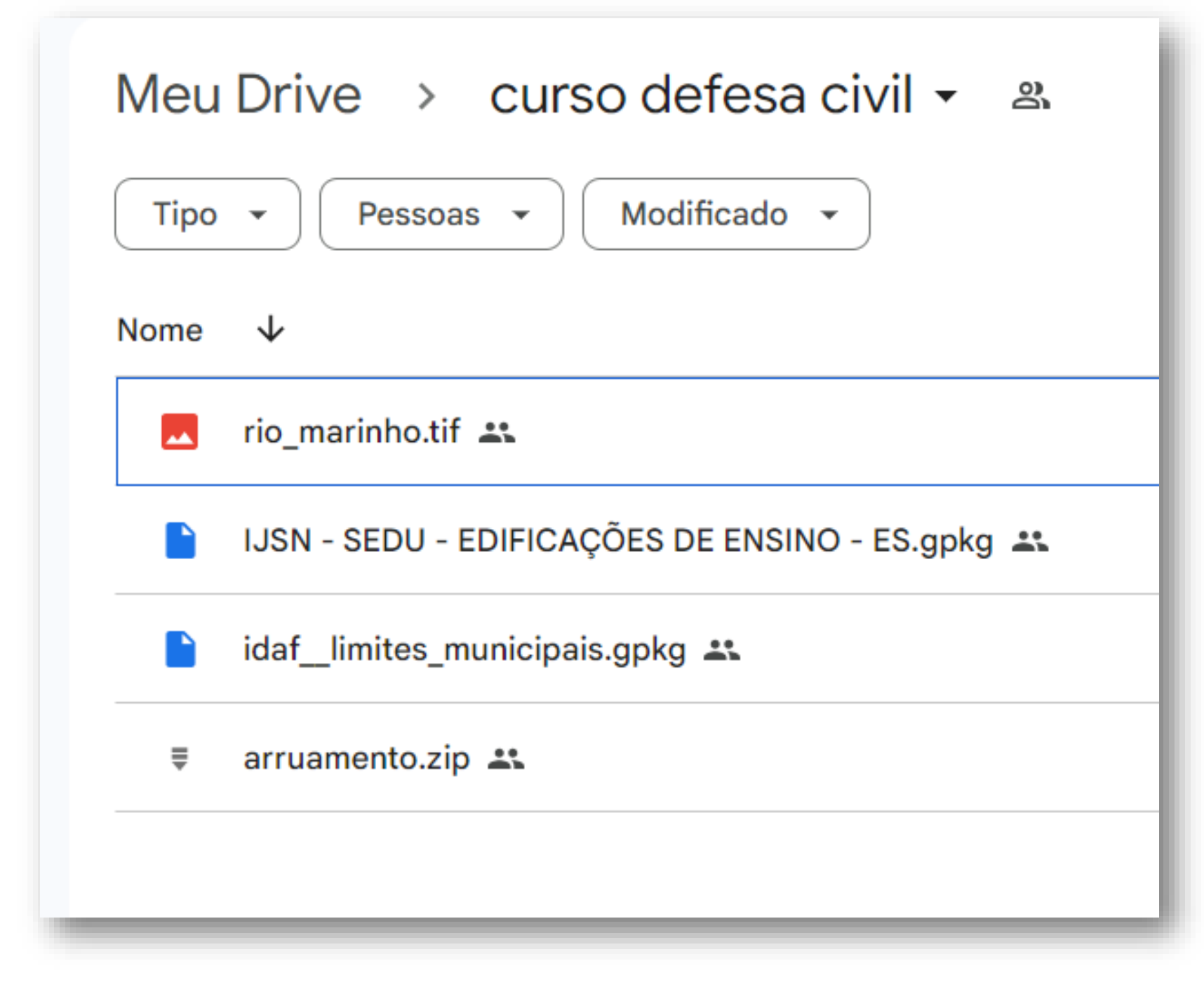

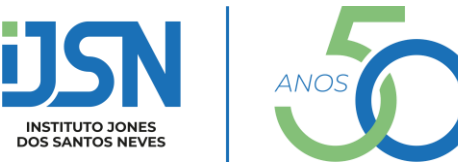

# Apresentação do software QGIS: interface, ferramentas e funcionalidades

- Interface:
  - Barra de Menu: Contém os menus tradicionais (Arquivo, Editar, Ver, Camada, etc.) para acessar várias funcionalidades do software.
  - Barra de Ferramentas: Conjunto de ícones que representam ações frequentemente usadas, como zoom, seleção de feições, adição de camadas, etc.
  - Painel de Camadas: Lista todas as camadas carregadas no projeto, permitindo gerenciamento e organização.
  - Navegador: Permite navegar por pastas do sistema de arquivos e bases de dados, além de fornecer acesso rápido a camadas.
  - Painel de Ferramentas de Processamento: Fornece acesso a diversas ferramentas de análise geoespacial, possibilitando a execução de algoritmos.
  - Mapa de Visualização: Área onde os dados geográficos são exibidos e onde a maioria das ações de visualização acontece.

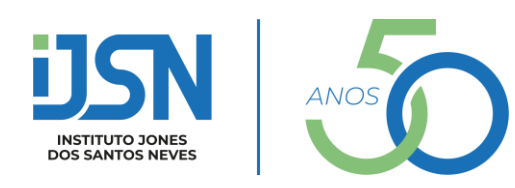

# Apresentação do software QGIS: interface, ferramentas e funcionalidades

- Algumas ferramentas:
  - Adicionar Camadas: Importar dados vetoriais e raster de diferentes formatos para o projeto.
  - Seleção de Feições: Selecionar feições individuais ou por atributos para análise ou edição.
  - Identificação de Feições: Obter informações detalhadas sobre uma feição ao clicar nela no mapa.
  - Ferramentas de Zoom: Realizar zoom in, zoom out e zoom retangular para navegar no mapa.
  - Medições Geoespaciais: Calcular áreas, distâncias, perímetros e outras medidas.
  - Editor de Feições: Criar, editar ou apagar feições em camadas vetoriais.
  - Impressão de Mapas: Preparar layouts cartográficos para impressão ou exportação.
  - Plugins: Estender funcionalidades através da instalação de plugins adicionais.

- rentes formatos para o projeto. outos para análise ou edição. e uma feição ao clicar nela no
- tangular para navegar no mapa. s e outras medidas.

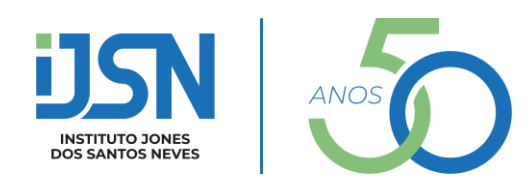

## Apresentação do software QGIS: interface, ferramentas e funcionalidades

- Funcionalidades:
  - Visualização de dados;
  - Captura de dados;
  - Análise GIS avançada;
  - Apresentações na forma de mapas sofisticados, atlas e relatórios.
- O QGIS suporta uma grande variedade de formatos de dados raster e vetoriais.

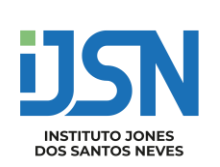

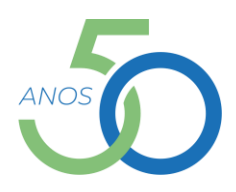

## Apresentação do software QGIS: interface, ferramentas e funcionalidades

## Fonte de dados

➢Informações:

- socioeconômicas;
- •ambientais;
- •sobre o uso e ocupação do solo;
- •sobre a infraestrutura;
- •sobre mobilidade e circulação.

► Algumas fontes:

•IJSN;

- •Geobases;
- •IBGE;
- •INDE;
- •MMA...

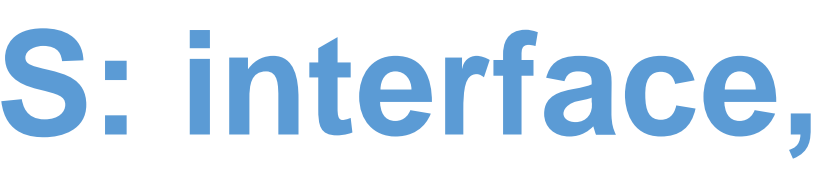

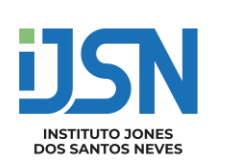

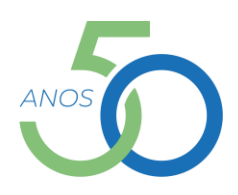

## Fonte de dados

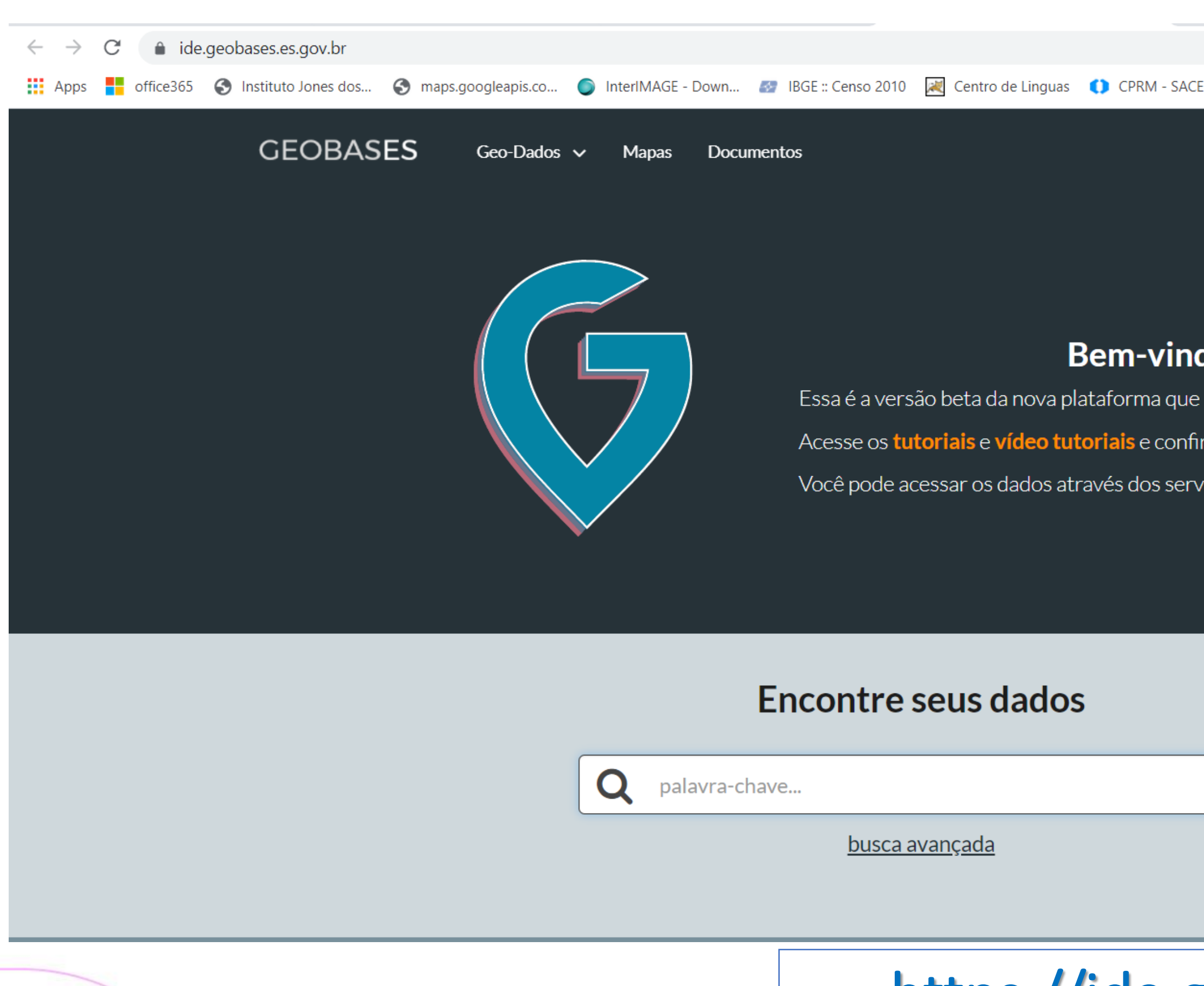

|                                                  | 🖈 😕 i                |
|--------------------------------------------------|----------------------|
| ACE - Sist 📃 TV Senado 🛛 🕅 Port / City Relations | » 🔝 Lista de leitura |
| Cadastre-se Entrar 🔒 i                           |                      |
| <b>ndo</b><br>Je passa a integrar o GEOBASES.    |                      |
| ıfira.                                           |                      |
| erviços WEB OGC <b>WFS</b> e <b>WMS</b> .        |                      |
|                                                  |                      |
|                                                  |                      |
|                                                  |                      |
|                                                  |                      |
|                                                  |                      |
|                                                  |                      |
|                                                  |                      |
|                                                  |                      |
|                                                  |                      |

## https://ide.geobases.es.gov.br/

## Fonte de dados

| ← → C 🔒 inde.gov.br/AreaDownload                            |                                                                                 |
|-------------------------------------------------------------|---------------------------------------------------------------------------------|
| Apps 🚽 office365 🔇 Instituto Jones dos 🔇 maps.googleapis.co | 🌀 InterIMAGE - Down 🛛 🖅 IBGE :: Censo 2010 🛛 📈 Centro de Linguas 🛛 🚺 CPRM - SAC |
| BRASIL                                                      | CORONAVÍRUS (COVID-19) Simplifique! Participe Acesso à inform                   |
|                                                             | O PORTAL BRASILEIRO DE DADOS GEO                                                |
| de Dados Espaciais                                          | A INDE - DADOS GEOESPACIAIS - ESTATÍSTICA                                       |
| Página Inicial / Ároa do Download                           |                                                                                 |

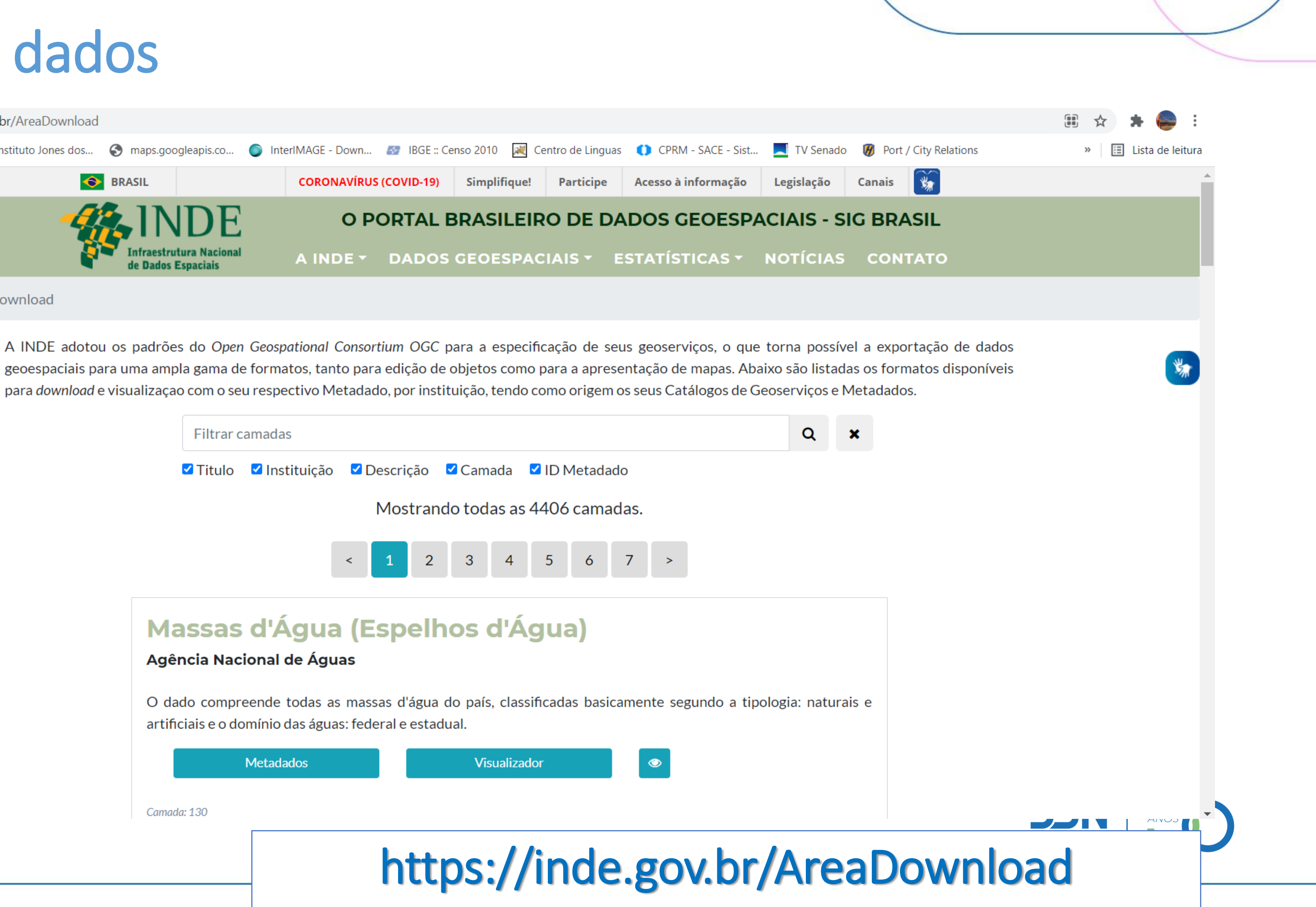

## Apresentação do software QGIS: interface, ferramentas e funcionalidades

## Ligação SIG - Banco de dados (BD)

- Um banco de dados georreferenciado = informações são referenciadas espacialmente (sistema de coordenadas).
- Através do mapa e do banco de dados georreferenciado armazenados em um SIG, pode-se fazer pesquisas:

- Qual a distancia entre duas cidades?

- Identifique no mapa os crimes que ocorreram a menos de 200 metros de escolas:

- Quais os municípios que tem densidade demográfica igual ou superior a 100 Habitantes por Km<sup>2</sup>?

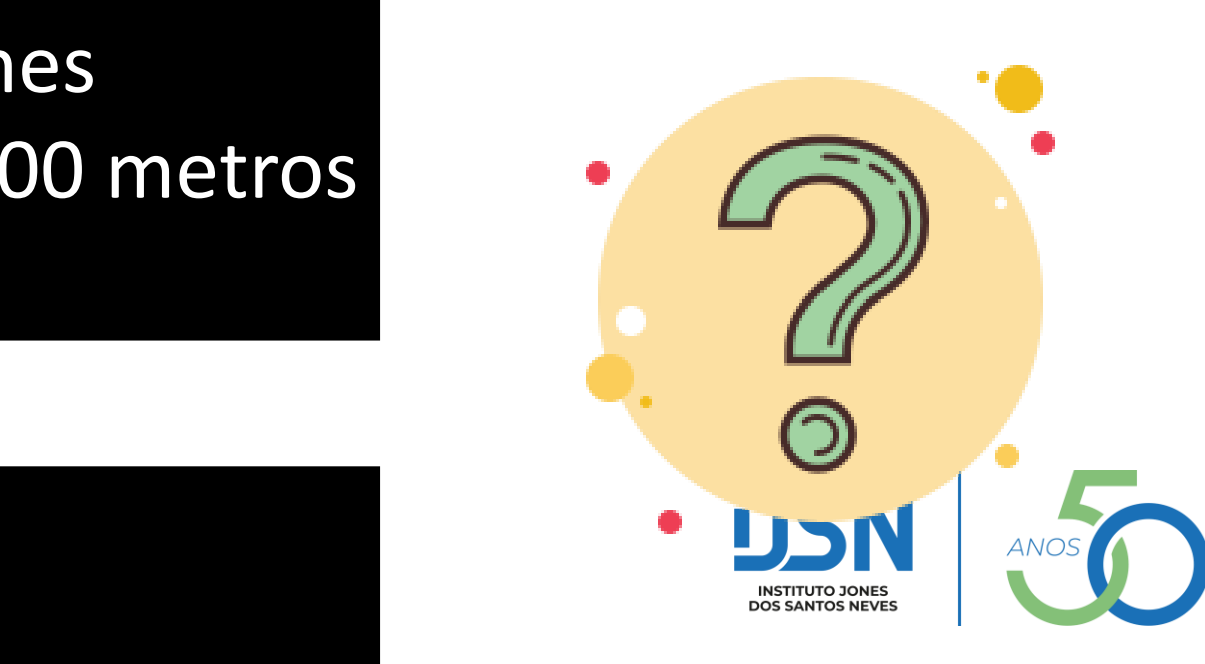

## Apresentação do software QGIS: interface, ferramentas e funcionalidades Ligação SIG - Banco de dados (BD)

• A ligação entre um SIG e um banco de dados envolve a capacidade de vincular geometrias (geralmente armazenados em camadas do SIG) a dados não espaciais (armazenados em tabelas de banco de dados relacionais).

## Arquitetura Dual

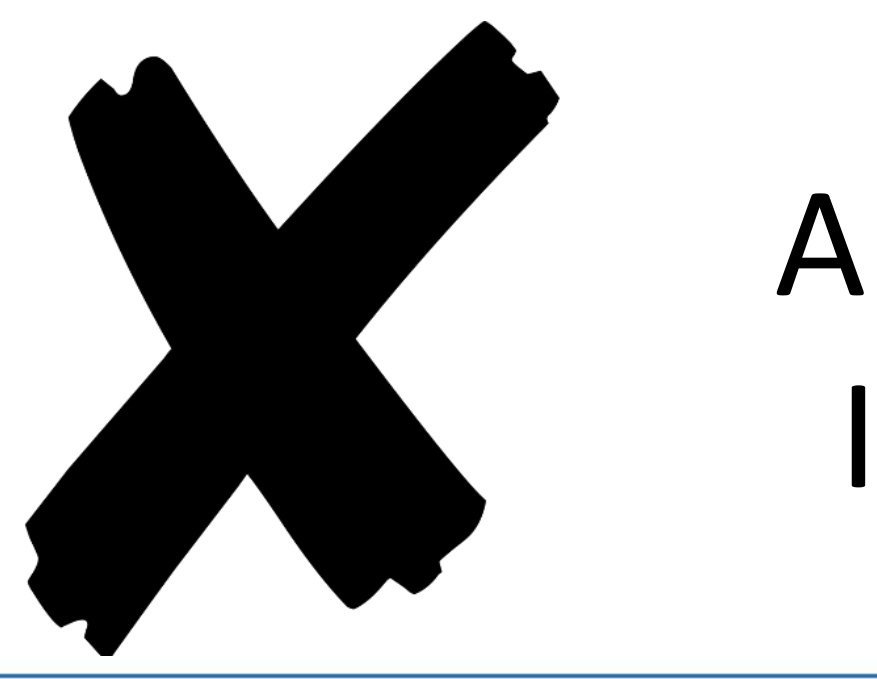

## Arquitetura Integrada

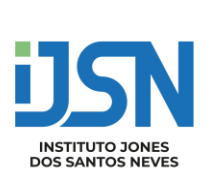

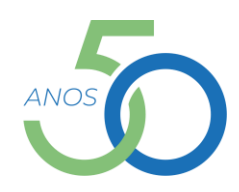

## Apresentação do software QGIS: interface, ferramentas e funcionalidades Ligação SIG - Banco de dados (BD)

Arquitetura Dual =

SGBD relacional para armazenar os atributos convencionais dos objetos geográficos (na forma de tabelas)

arquivos para guardar as representações geométricas destes objetos.

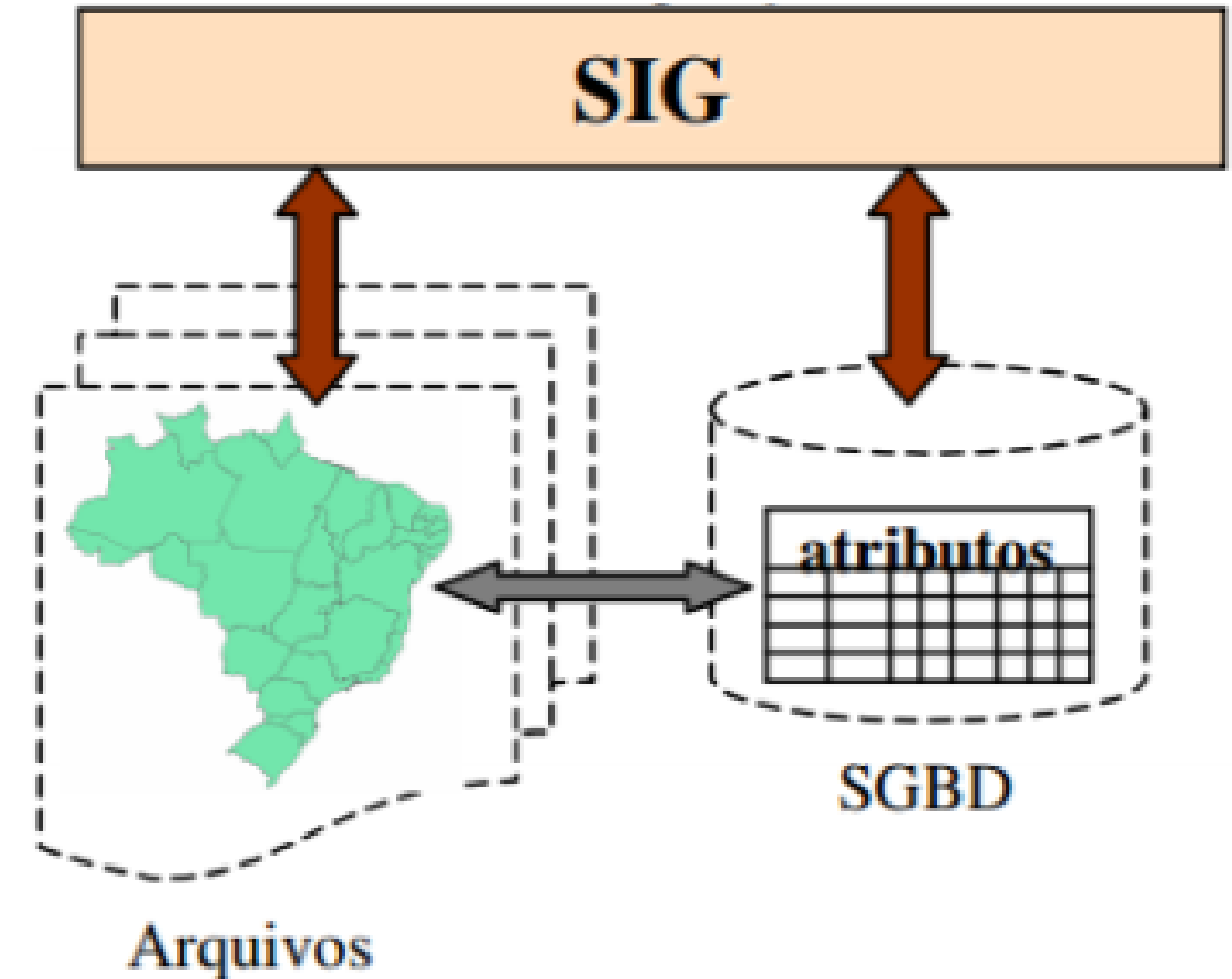

## Apresentação do software QGIS: interface, ferramentas e funcionalidades Ligação SIG - Banco de dados (BD)

Arquitetura Integrada =

Consiste em armazenar todo o dado espacial em um SGDB, sua componente espacial e alfanumérica.

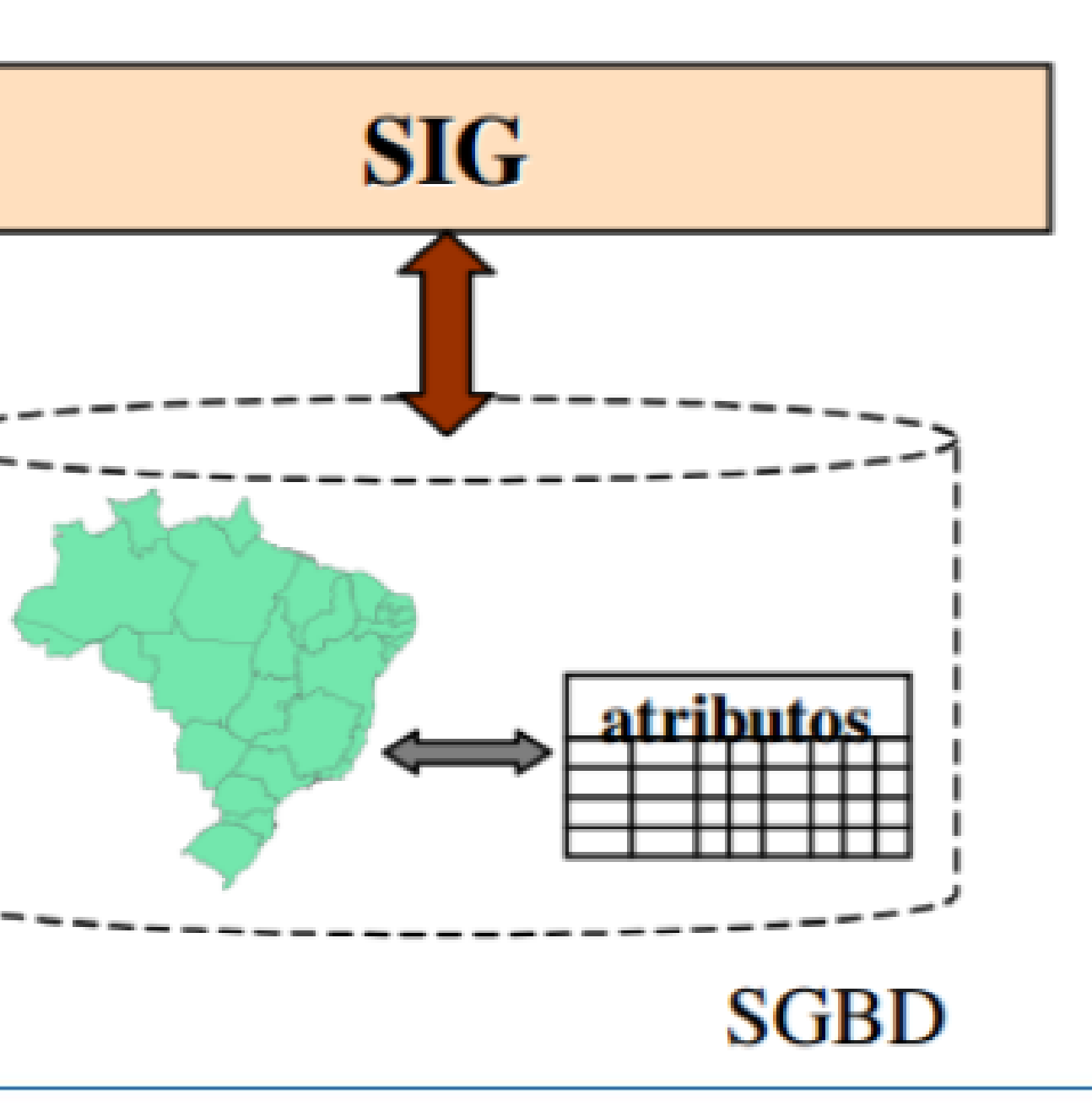

## Exemplos

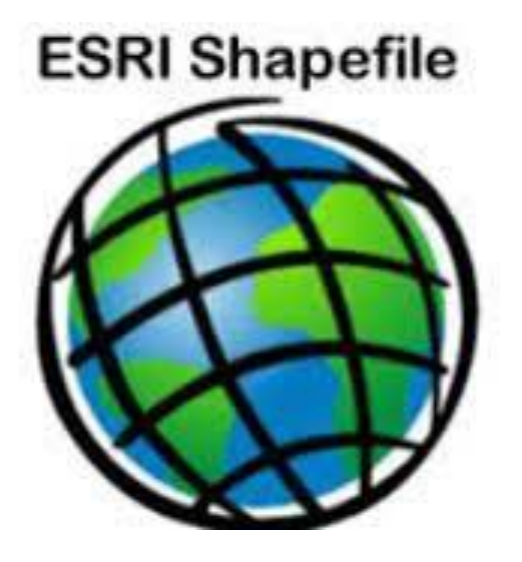

Ele existe desde o início dos anos 90 e ainda é o formato de troca de dados vetoriais mais comumente usado.

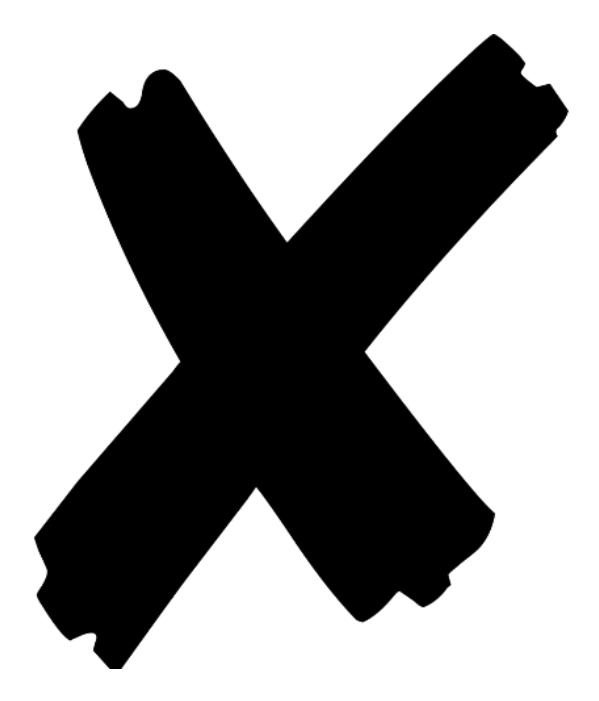

## Arquitetura Dual

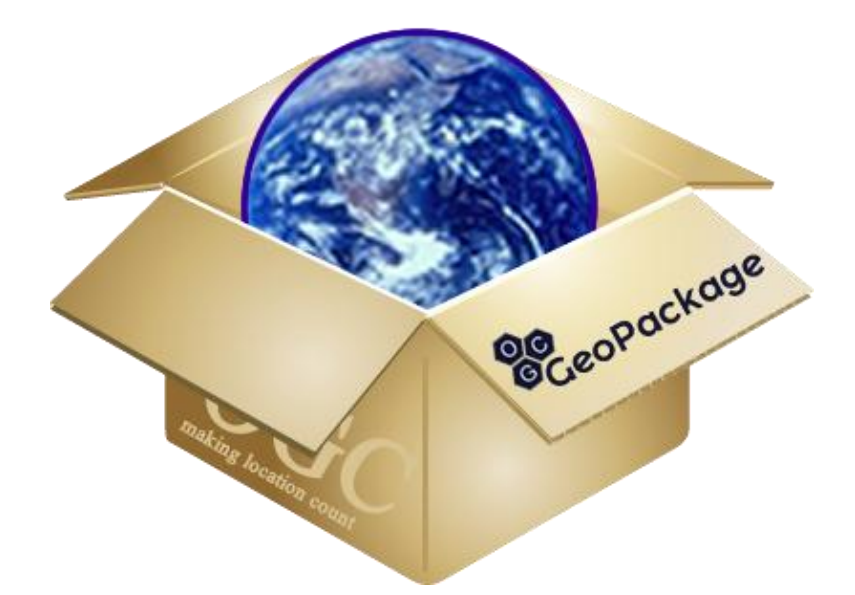

OGC GeoPackage é um dos formatos mais promissores, projetado para as aplicações modernas de hoje. O GeoPackage é publicado como padrão pelo Open Geospatial Consortium .

## Arquitetura Integrada

## **Estrutura Shapefile**

- Cada SHAPEFILE consiste, no mínimo, de três arquivos:
  - \*.shp (coordenadas)
  - \*.dbf (banco de dados com os atributos)
  - \*.shx (índice)
  - \*.prj (descrição da projeção)
  - pode incluir também : .sbn, .shn, .met, .avl, ...
  - Você precisa todos os arquivos associados para usar seu shapefile

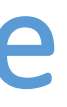

### Estes são os 3 arquivos que você verá em todo shapefiles

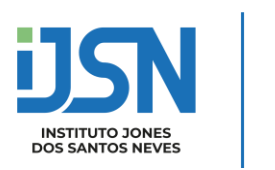

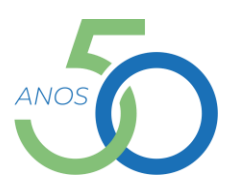

## Estrutura Shapefile

| Nome                  | Tamanho   |
|-----------------------|-----------|
|                       |           |
| LIM_MUNICIPAL.cpg     | 5         |
| LIM_MUNICIPAL.dbf     | 46,998    |
| LIM_MUNICIPAL.prj     | 418       |
| LIM_MUNICIPAL.sbn     | 948       |
| LIM_MUNICIPAL.sbx     | 204       |
| QLIM_MUNICIPAL.shp    | 4,493,636 |
| LIM_MUNICIPAL.shp.xml | 693       |
| LIM_MUNICIPAL.shx     | 724       |

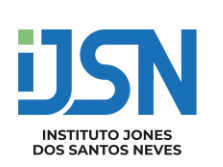

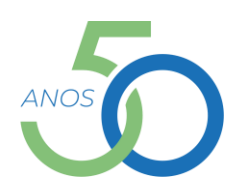

## Estrutura Geopackage

- Cada Geopackage consiste em 1 arquivo:
- \*. gpkg

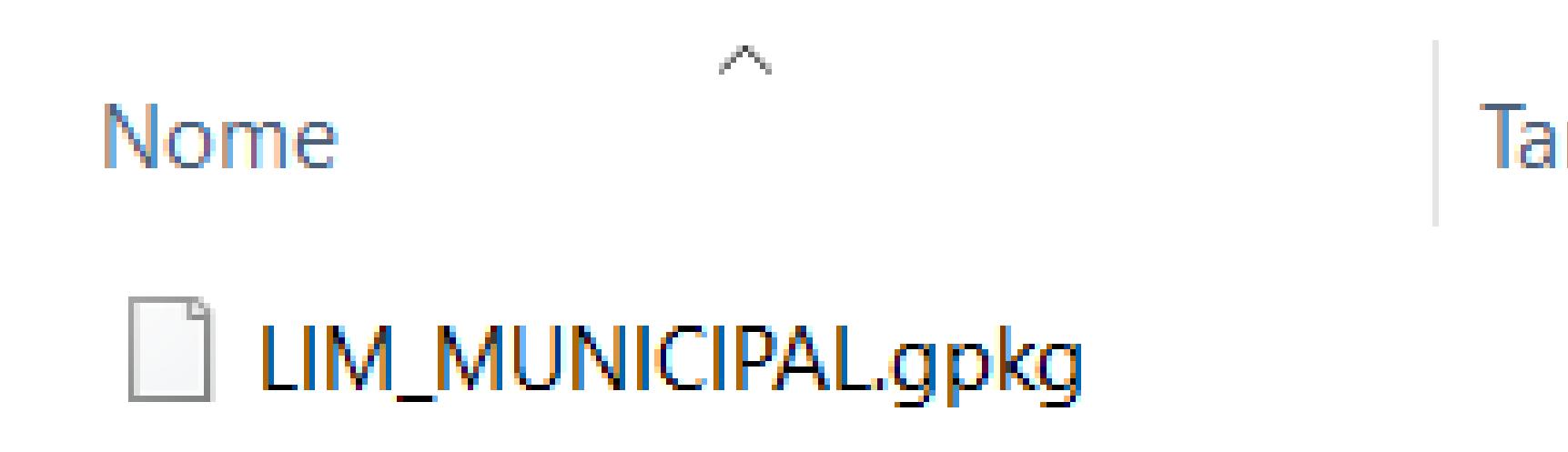

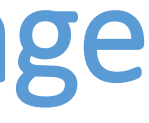

### Tamanho

### 4,568 KB

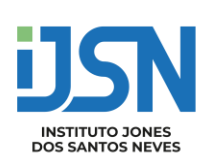

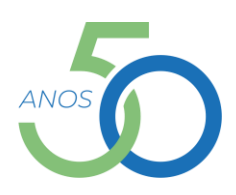

## Estrutura Geopackage

- Desenvolvido pelo *Open Geoespacial Consortium* (OGC)
- Armazena: Vetores, Raster, Metadados, Dados Alfanumérico, entre outros aspectos internos do banco

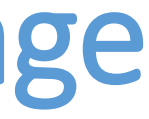

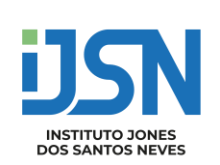

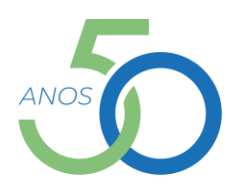

## Shapefile é um formato ruim

Por que o Shapefile é tão ruim? Aqui estão várias razões pelas quais o Shapefile é um formato ruim e você deve evitar seu uso:

- Nenhuma definição do sistema de referência de coordenadas.
- É um formato de vários arquivos .
- Os nomes dos atributos são limitados a 10 caracteres.
- Apenas 255 atributos . O arquivo DBF não permite armazenar mais de 255 campos de atributos.
- Tipos de dados limitados . Os tipos de dados são limitados a float, integer, date e text com no máximo 254 caracteres.
- Conjunto de caracteres desconhecido . Não há como especificar o conjunto de caracteres usado no banco de dados.
- É limitado a 2 GB de tamanho de arquivo . Embora algumas ferramentas consigam ultrapassar esse limite, elas nunca podem ultrapassar 4 GB de dados.
- Nenhuma topologia nos dados . Não há como descrever relações topológicas no formato.
- Tipo de geometria único por arquivo . Não há como salvar recursos de geometria mista.
- Estruturas de dados mais complicadas são impossíveis de salvar . É um formato de "mesa plana".
- Não há como armazenar dados 3D com texturas ou aparências, como definições de materiais. Também não há como armazenar sólidos ou objetos paramétricos.
- Definição de projeções. Eles são incompatíveis ou ausentes.
- O tipo de geometria de linha e polígono, simples ou multipartes, não pode ser determinado de forma confiável no nível da camada , deve ser determinado no nível do recurso individual.
- Não há valor NULL, é doloroso para valores numéricos
- Adicionar mais ...

Fonte: http://switchfromshapefile.org/

- AS BASES DO USO DO QGIS
- Vamos conhecer o básico do QGIS, incluindo visualização e alteração da simbologia de dados, bem como trabalhar com atributos e ações.
- Vamos visualizar alguns dados carregando algumas camandas (*layers*) de dados *raster* e vetoriais.

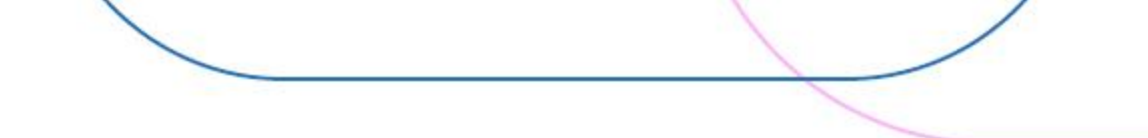

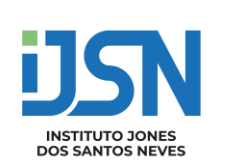

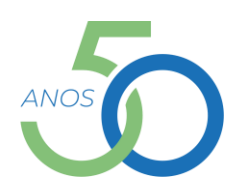

## Formatos Vetoriais Suportados pelo QGis

GDAL/OGR VSIFileHandler Arc/Info Generate Armazemamento e troca de Formato Arguivo Mapinfo Arquivo PCI Geomatics Database Atlas BNA AutoCAD DXF AutoCAD Driver Cobertura Arc/Info ASCII EDIGEO EPIInfo .REC ESRI Personal GeoDatabase ESRUSON FlatGeobuf Formato Hydrographic Transfer Formato OpenAir Special Use Airspace Formato Special Use Airspace Formato de dados Czech Cadastral Exchange GMT ASCII Vectors (.gmt) GPS eXchange Format [GPX] GPSTrackMaker GeoJSON GeoJSON delimitador de nova linha JSON GeoPackage GeoRSS Geoconcept Geography Markup Language [GML] Geomedia .mdb Geospatial PDF

**INTERLIS 1 INTERLIS 2** Idrisi Vector (.vct) Keyhole Markup Language [KML] **MBTiles** MS Excel format MS Office Open XML spreadsheet Mapbox Vector Tiles Microstation DGN NAS - ALKIS Network Common Data Format Open Document Spreadsheet OpenJUMP JML OpenStreetMap Organização Sistemática de Informação Espacial [SOSI] PostgreSQL SQL dump S-57 Base file SEG-P1 SEG-Y SQLite/SpatiaLite Scalable Vector Graphics Shapefiles TABELA Planetary Data Systems TopoJSON **UKOOA P1/90** VDV-451/VDV-452/INTREST Data Format VRT - Virtual Datasource Valores Separados por Vírgula WAsP

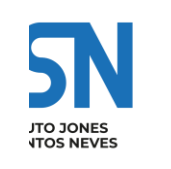

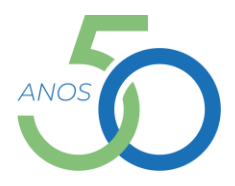

- Visualizar dados vetoriais
- Exercício: Adicionar a camada "LIMITE MUNICIPAL":
  - Iremos começar com dados vetoriais e carregar a camada "idaf\_limites\_municipais.gpkg":
  - 1. Clique em "Camadas", "Adicionar camada", "Adicionar camada vetorial"
  - 2. Na "Caixa de dialogo" que irá aparecer, clicar em "buscar"
  - 3. Escolha o arquivo:

| : | e Fonte de Dados   Vetor                                           |                 |
|---|--------------------------------------------------------------------|-----------------|
|   | Formato original                                                   |                 |
|   | Arquivo      Diretório      Banco de dados      Protocolo: HTTP(   | s), núvel, etc. |
|   | Codificação                                                        | Automático      |
|   | fonte                                                              |                 |
|   | Base(s) de vetores C:\Users\jabor\Downloads\idaflimites_municipais | s.gpkg          |
|   |                                                                    |                 |

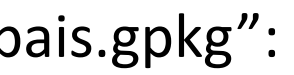

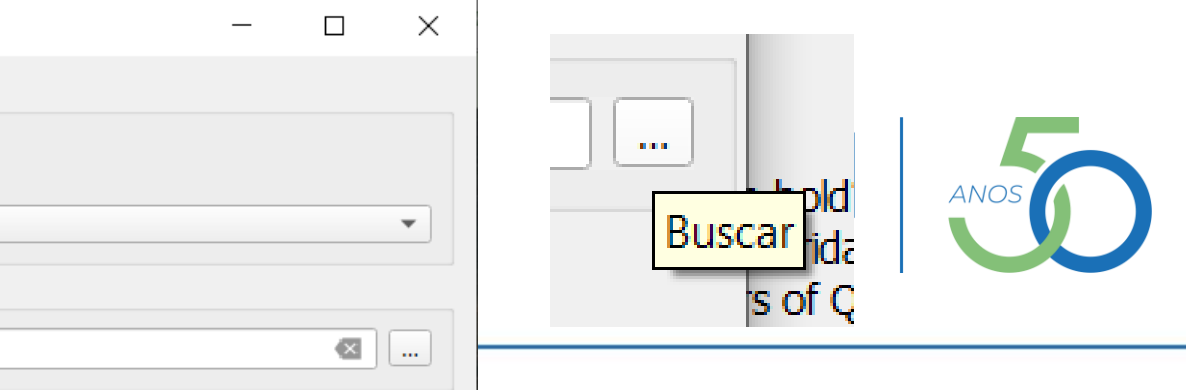

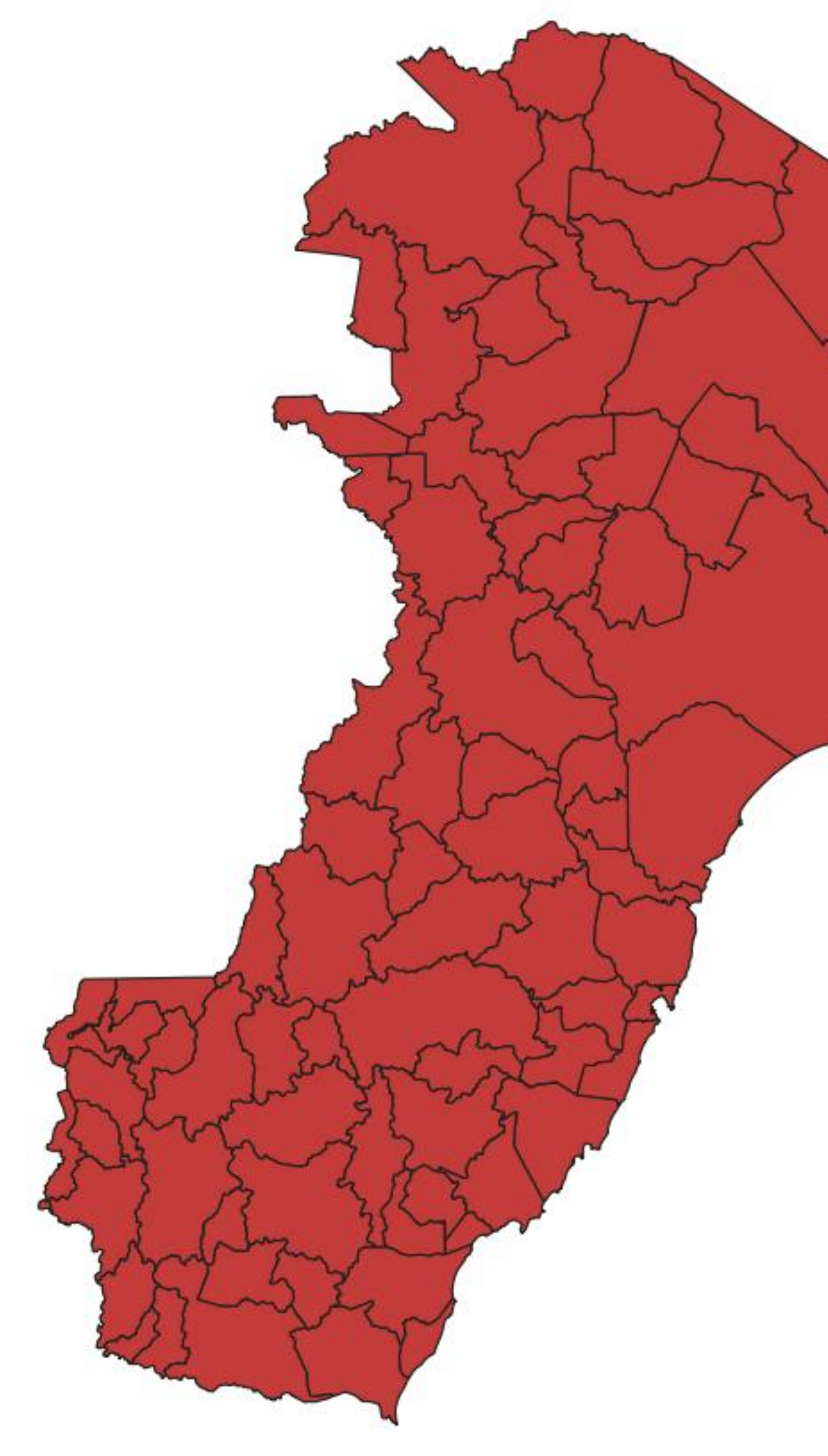

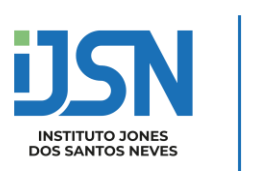

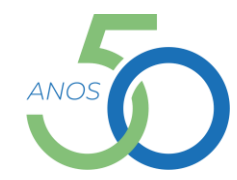

- Visualizar dados vetoriais
- Exercício: Adicionar as camadas:
  - "ARRUAMENTO"
  - "IJSN SEDU EDIFICAÇÕES DE ENSINO ES"
  - Repita os passos anteriores para adicionar as camadas

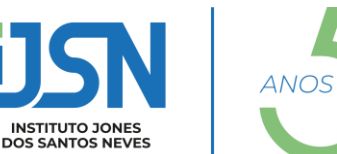

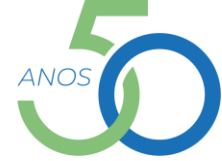

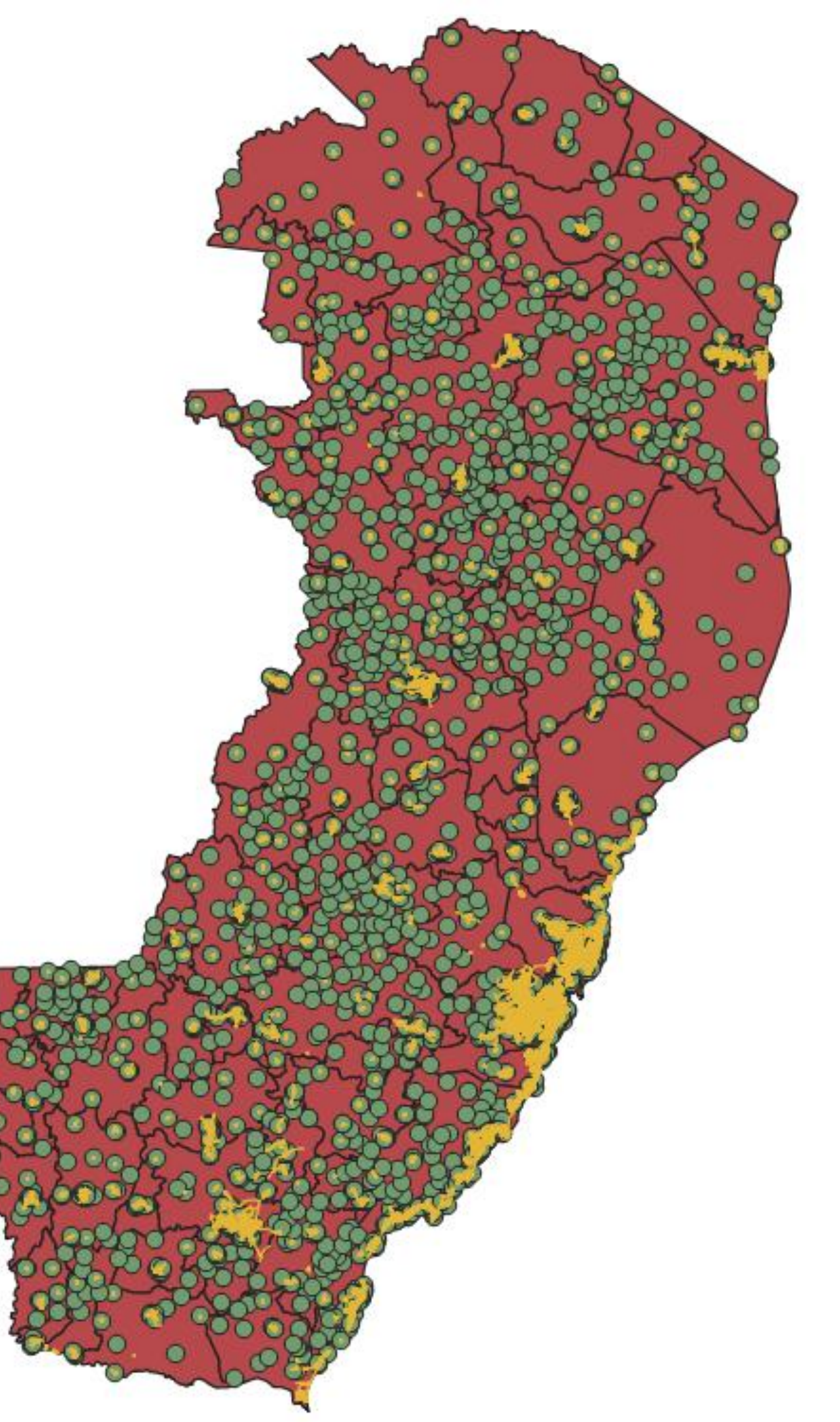

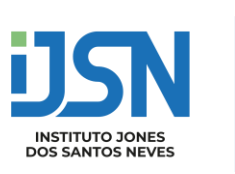

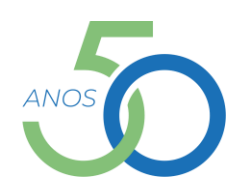

### • WebServices em softwares de SIG

- Open Geospatial Consortium (OGC)
  - Instituição criada em 1994 que tem como principal objetivo a criação de especificações de interfaces, além de padrões para intercâmbio de dados geoespaciais.
  - É composta, por mais de 500 membros (gov, universidades, inst. Pesquisa, etc) foco na interoperabilidade entre os sistemas usuários de geoinformação.
  - OGC definiu padrões de serviços para os produtos geoespaciais para permitir a correlação entre os dados independentemente da plataforma utilizada;

### Web Map Services (WMS)

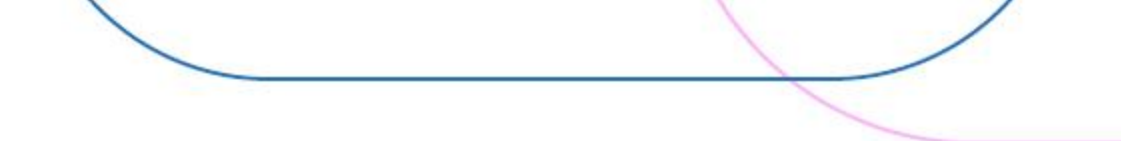

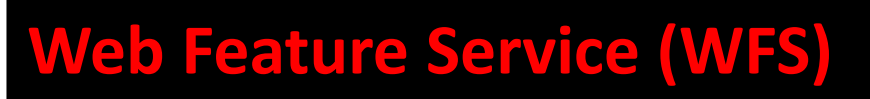

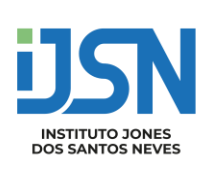

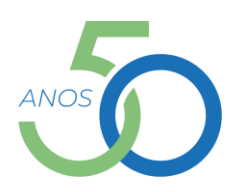

### • Web Map Services (WMS)

Serviço para geração de mapas, que será composto por uma representação visual e não pelos dados em si.

Esse tipo de mapa é apresentado como um arquivo de imagem ou em formato vetorial.

APENAS VISUALIZAÇÃO

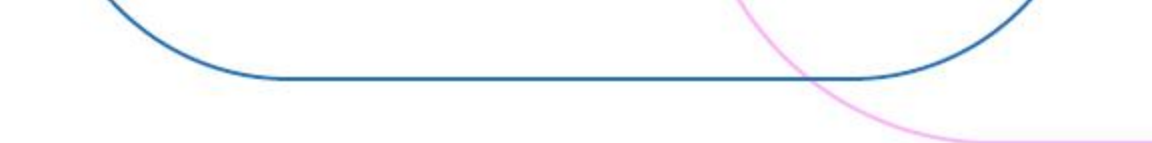

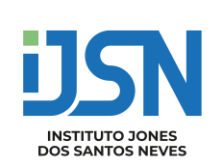

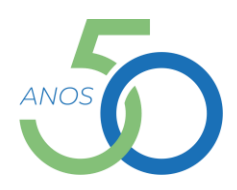

### • Web Feature Service (WFS)

Serviço capaz de recuperar feições espaciais.

Esse serviço pode ser disponibilizado em duas versões. Básica: Apenas a função de consulta. Transacional: Consulta e edição de feições.

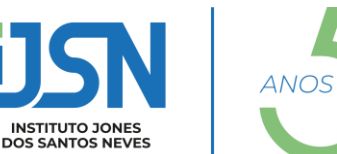

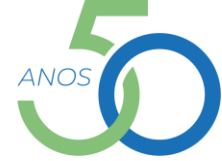

### • WMS e WFS

Serviços online: softwares de geoprocessamento fazem a solicitação de acesso a bancos de dados geográficos via URL.

A maior diferença entre os dois serviços é a maior interatividade proporcionada pelo WFS, visto que o WMS gera apenas um arquivo de visualização.

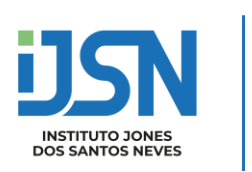

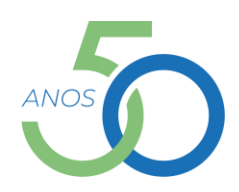

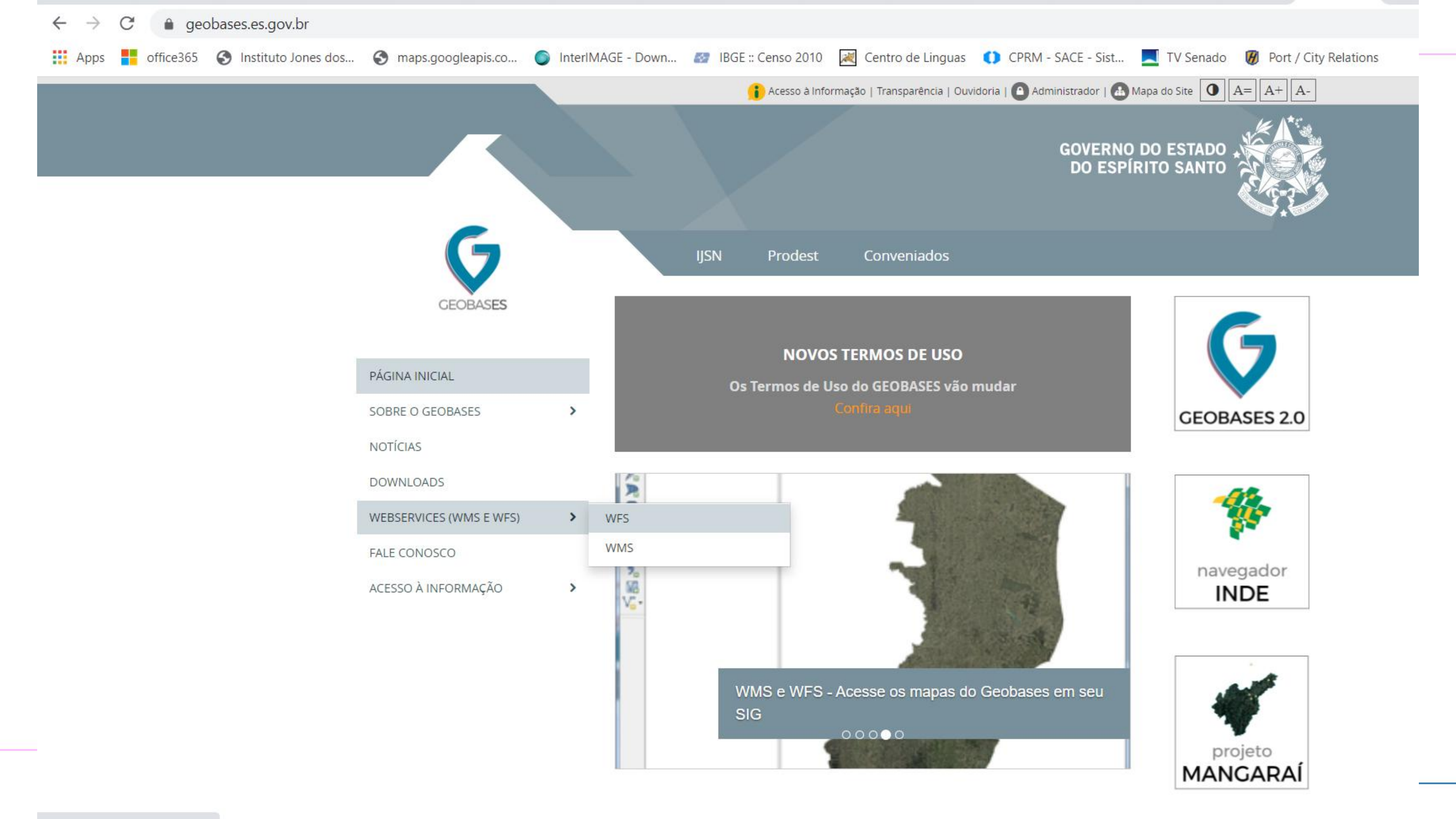

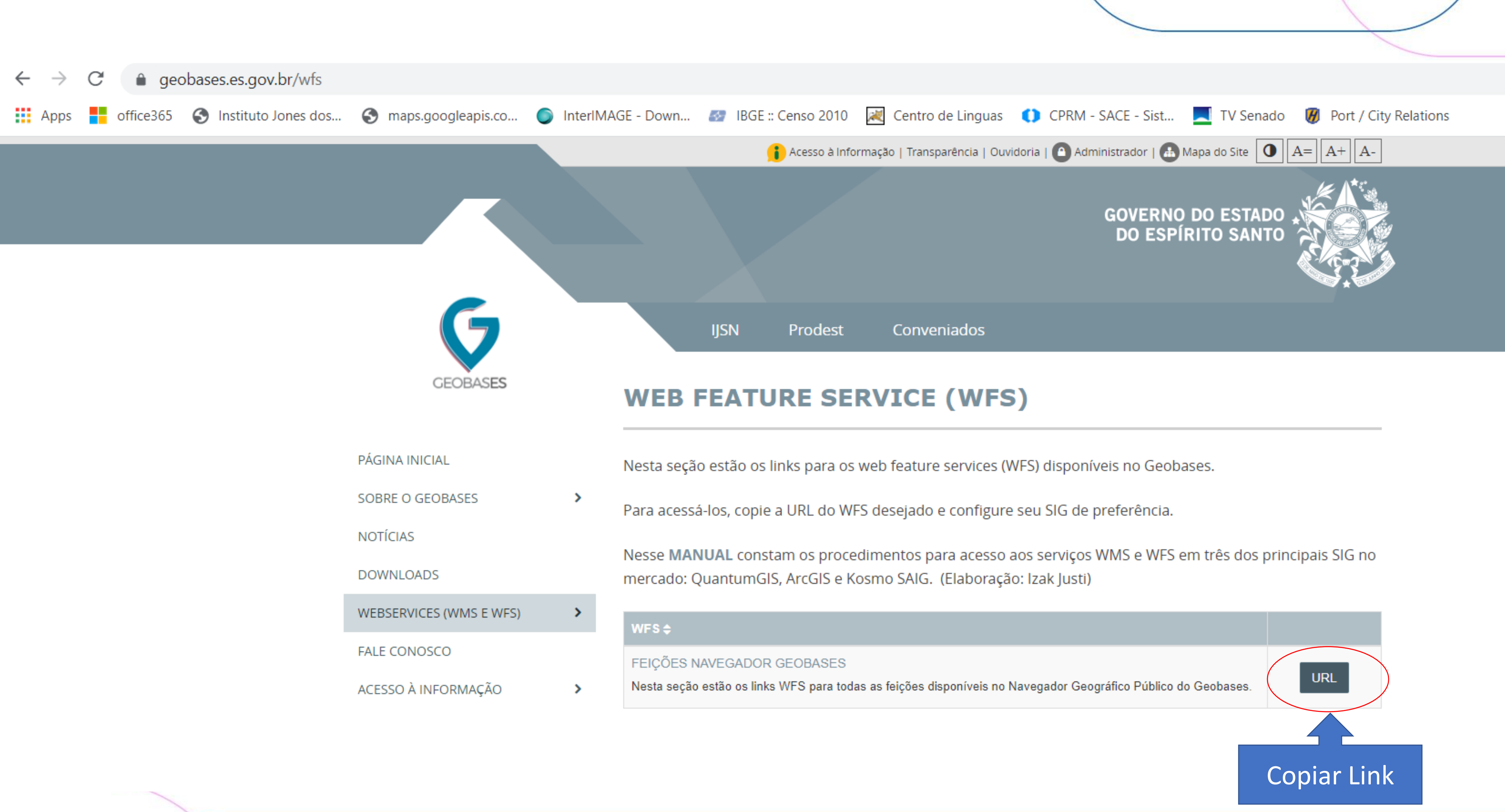

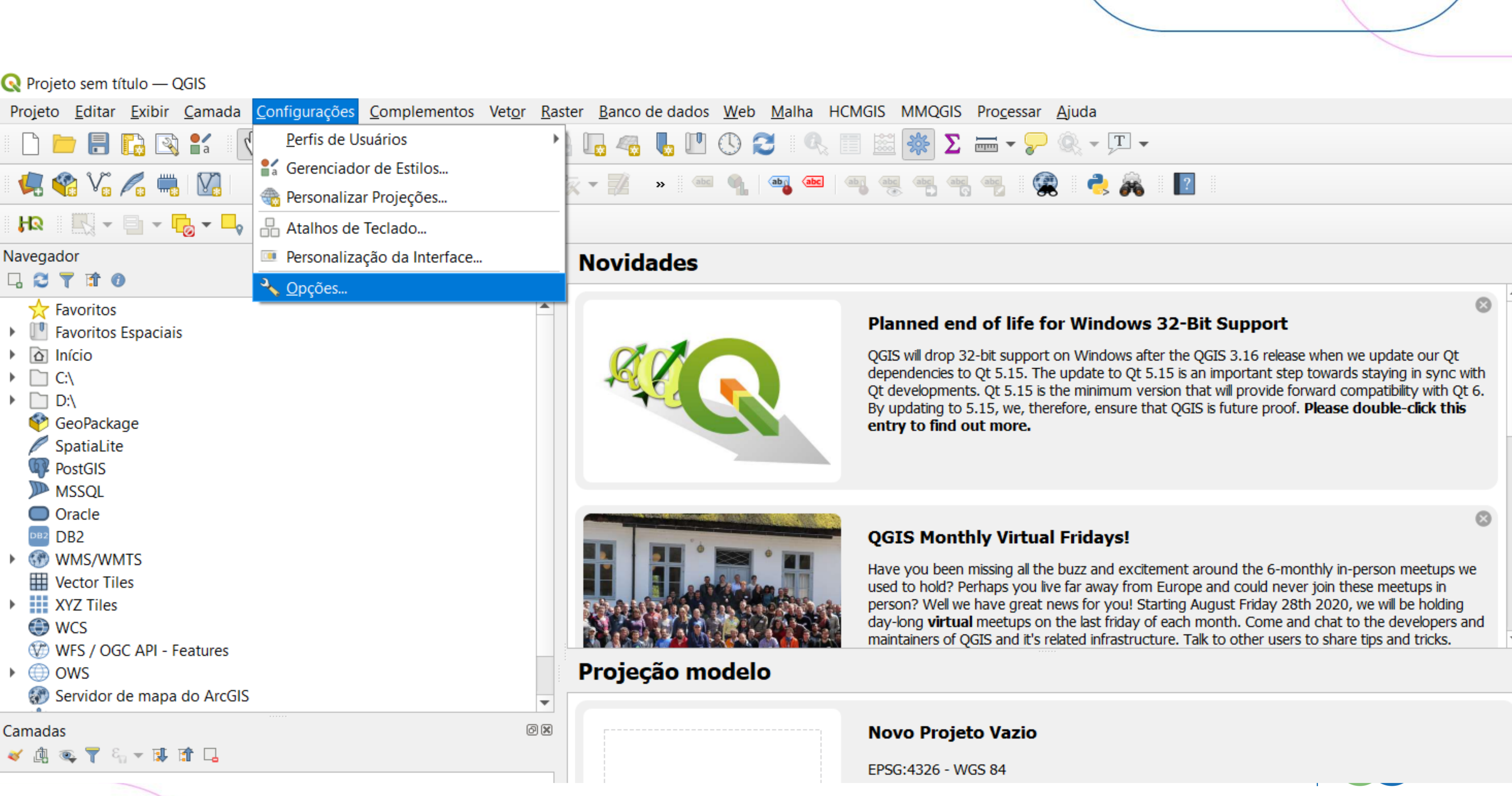

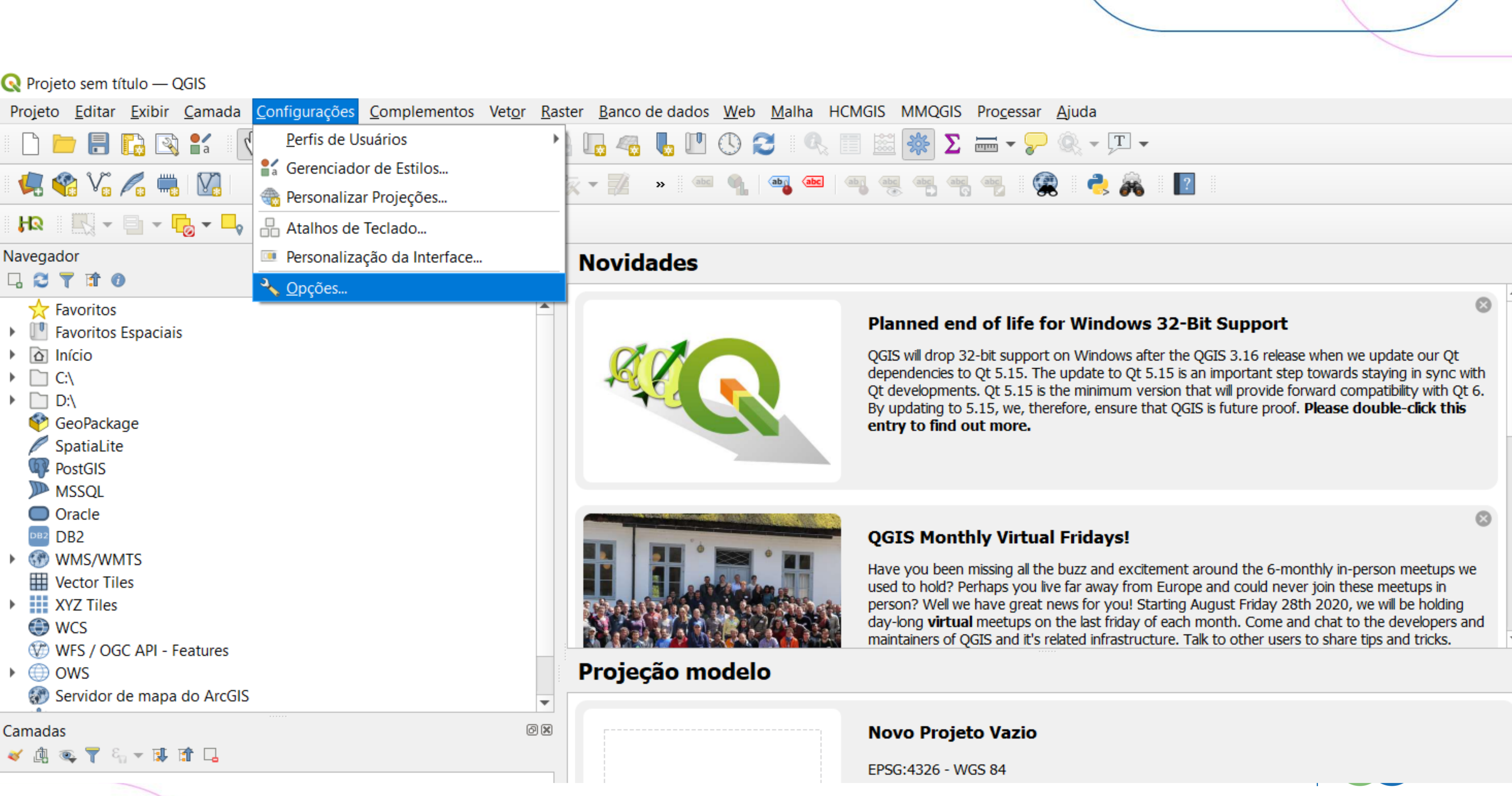

# Funcionalidade básica de um SIG: Aplicações ambientais e cadastrais

• Redes corporativas (configuração de proxy)

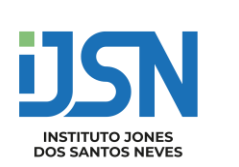

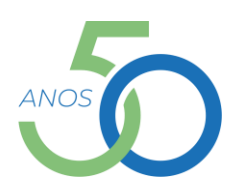

| Q Opções — Rede                                                                                                    | ×    |
|----------------------------------------------------------------------------------------------------|------|
| Q Número máximo de tentativas em caso de erros de requisição de título ou feição 3                                          |      |
| Fontes de dados Usuário-agente Mozilla/5.0                                                                                  |      |
| Kenderização Cache Settings                                                                                                 |      |
| Tela &     Conteúdo     Autenticação       Legenda                                                                          |      |
| Ferramentas         Pasta         C:/Users/jabor/AppData/Local/QGIS/QGIS3/cache                                             |      |
| de mapa 2 Tamanho [KiB] 51200                                                                                               |      |
| Cores   Digitalizar     Use Pro   DefaultProxy                                                                              |      |
| Layouts     Tipo do proxy     HttpProxy   Proxy do sistema usado como padrão                                                |      |
| Máquina     HttpCachingProxy       Porta     FtpCachingProxy                                                                |      |
| E Variáveis Autenticação                                                                                                    |      |
| Autenticação     Configurações     Básico                                                                                   |      |
| Rede Usuário                                                                                                    |      |
| O Localizador Palavra-passe Opcional                                                                                        |      |
| Aviso: credenciais armazenadas como texto simples em configurações do usuário.<br>Aceleração<br>Converter para configuração |      |
| * Processamento                                                                                                    |      |
| Python Sem proxy para (iniciar com URLs)                                                                                    |      |
| Code Editor                                                                                                    |      |
| Avançado                                                                                                    | Help |

# Funcionalidade básica de um SIG: Aplicações ambientais e cadastrais

• Redes Domésticas (proxy padrão)

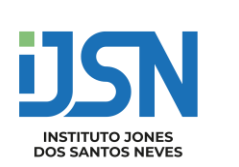

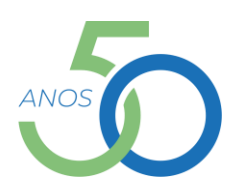

|   | 🔇 Opções — Rede   |                                                                                  | ×        |
|---|-------------------|----------------------------------------------------------------------------------|----------|
|   | Q                 | Número máximo de tentativas em caso de erros de requisição de título ou feição 3 |          |
|   | dados             | Usuário-agente Mozilla/5.0                                                       |          |
|   | ≼ Renderização    | Cache Settings                                                                   |          |
|   | Tela &<br>Legenda | Conteúdo Autenticação                                                            |          |
|   | Ferramentas       | Pasta C:/Users/jabor/AppData/Local/QGIS/QGIS3/cache                              |          |
|   | de mapa           | 2 Tamanho [KiB] 51200                                                            |          |
|   | Digitalizar       | ▼ ✓ Use Proxy for Web Access                                                     |          |
|   | Layouts           | Tipo do proxy DefaultProxy 3 Proxy do sistema usado como padrão                  |          |
|   | C GDAL            | Máquina                                                                          |          |
|   | 🗧 Variáveis       | Porta Autenticação                                                               |          |
|   | Autenticação      | Configurações Básico                                                             |          |
|   | Rede              | <u>U</u> suário                                                                  |          |
| Ì | Localizador       | Palavra-passe Opcional                                                           |          |
|   | Aceleração        | Aviso: credenciais armazenadas como texto simples em configurações do usuário.   |          |
|   | 🔆 Processamento   |                                                                                  |          |
|   | Pvthon            | Sem proxy para (iniciar com URLs)                                                | 5        |
|   | Code Editor       |                                                                                  | ANOS     |
|   | \rm Avançado      |                                                                                  | <b>-</b> |
|   |                   | OK Cancel Heip                                                                   |          |

| 🕟 Projeto sem título — OGIS                                                                                                  | Criar uma Nova Conexão WMS/WMTS   X                                                                |
|----------------------------------------------------------------------------------------------------|----------------------------------------------------------------------------------------------------|
| Projeto Editar Evibir Camada Configurações Complementos Vetor Rast                                                           | Detalhes da conexão                                                                                |
| riojeto <u>L</u> uitai <u>L</u> xibii <u>C</u> ainada <u>C</u> oningulações <u>C</u> omplementos vet <u>o</u> r <u>R</u> ast |                                                                                                    |
| R 🕞 🚍 🔛 🔯 📲 🖤 🏶 🗢 🔎 💯 💬 💯 🖓 R                                                                                                | Nome GEOBASES                                                                                      |
| I 🐙 😪 🌾 🖏 I 🕼 I                                                                                                    | URL ode/ows?service=WFS&version=1.0.0&request=GetFeature                                           |
| HQ          -                                                                                                    | Autenticação                                                                                       |
| Navegador 🖉 🗵                                                                                                    | Configurações Básico                                                                               |
|                                                                                                    | Escolher ou criar uma configuração de autenticação                                                 |
| Favoritos                                                                                                    | Sem autenticação 🔻 🥢 📼 🔂                                                                           |
| Favoritos Espaciais                                                                                                    |                                                                                                    |
| ▶ 🖸 Início                                                                                                    | As configurações armazenam as credenciais encriptadas na<br>base de dados de autenticação do OGIS. |
| ▶ C:\                                                                                                    |                                                                                                    |
| ▶ D:\                                                                                                    |                                                                                                    |
| 🖗 GeoPackage                                                                                                    |                                                                                                    |
| SpatiaLite                                                                                                    |                                                                                                    |
| PostGIS                                                                                                    | Modo DPI todos 💌                                                                                   |
| MSSQL                                                                                                    | Ignorar GetMan/GetTile URI relatados em recursos                                                   |
| Oracle                                                                                                    |                                                                                                    |
| DB2 DB2                                                                                                    | Ignorar GetFeatureInfo URI relatados em recursos                                                   |
| ► 🛞 WMS/WMTS                                                                                                    | Ignorar orienteção do eixo (WMS 1.3/WMTS)                                                          |
| Vector Tiles                                                                                                    | Ignorar extensões de camada relatadas                                                              |
| XYZ Tiles                                                                                                    | Inverter orientação do eixo                                                                        |
| WCS VCS                                                                                                    |                                                                                                    |
| WFS / OGC API - Features                                                                                                    | Suavizar transformação de pixmap                                                                   |
| ▶ ⊕ OWS                                                                                                    |                                                                                                    |
| Servidor de mapa do ArcGIS                                                                                                   | OK Cancel Help                                                                                     |
|                                                                                                    |                                                                                                    |

- Visualizar dados vetoriais
- Exercício: Adicionar a camada "BAIRROS\_IJSN" utilizando o serviço WFS do GEOBASES

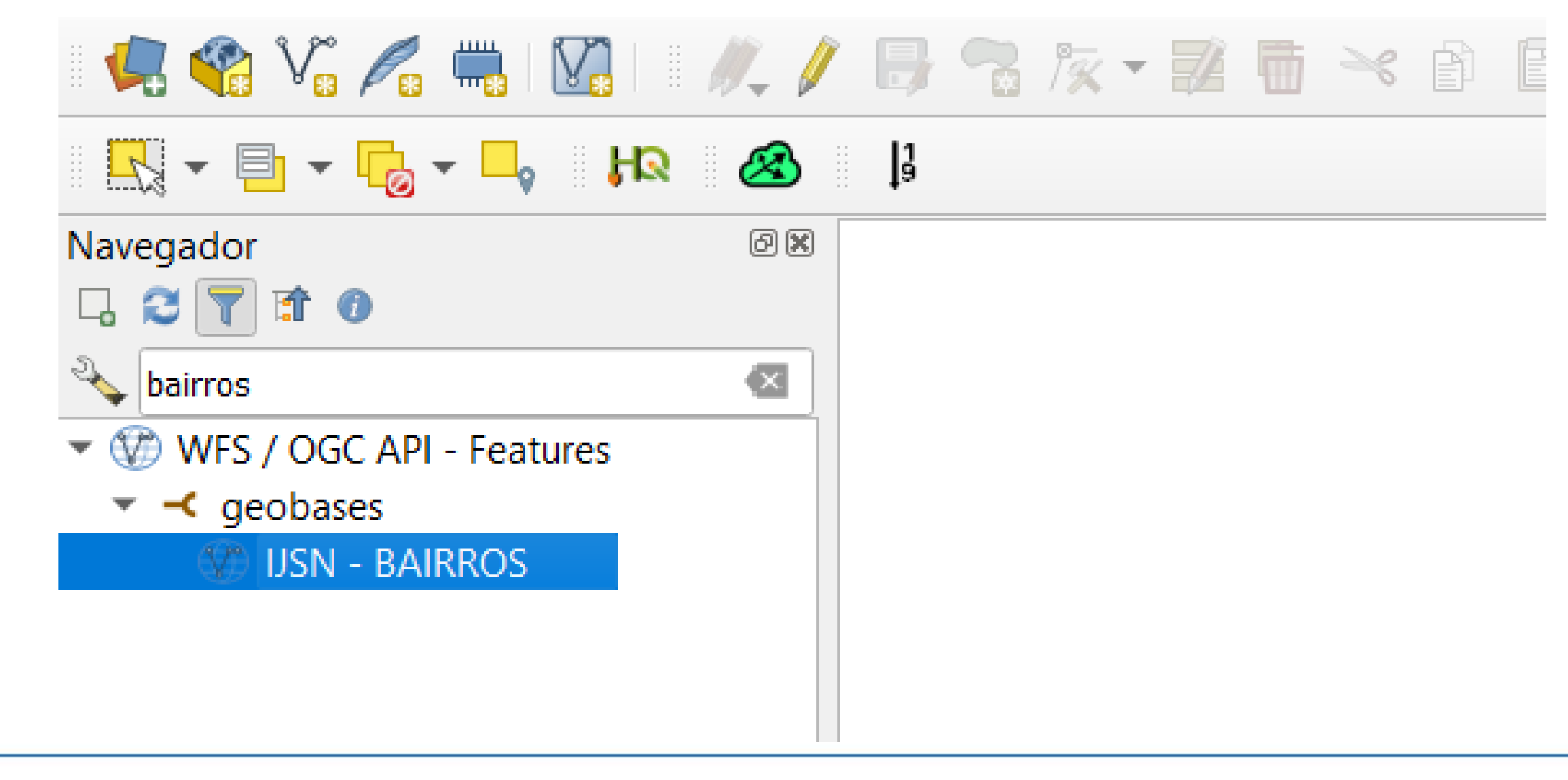

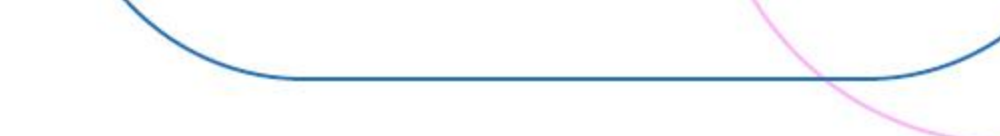

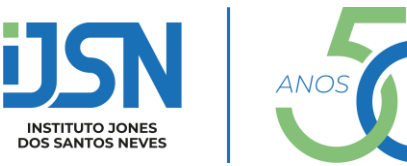

- Visualizar dados vetoriais
- Exercício: Adicionar a camada "DEFESA CIVIL ES ÁREAS DE RISCO" utilizando o serviço WFS do GEOBASES

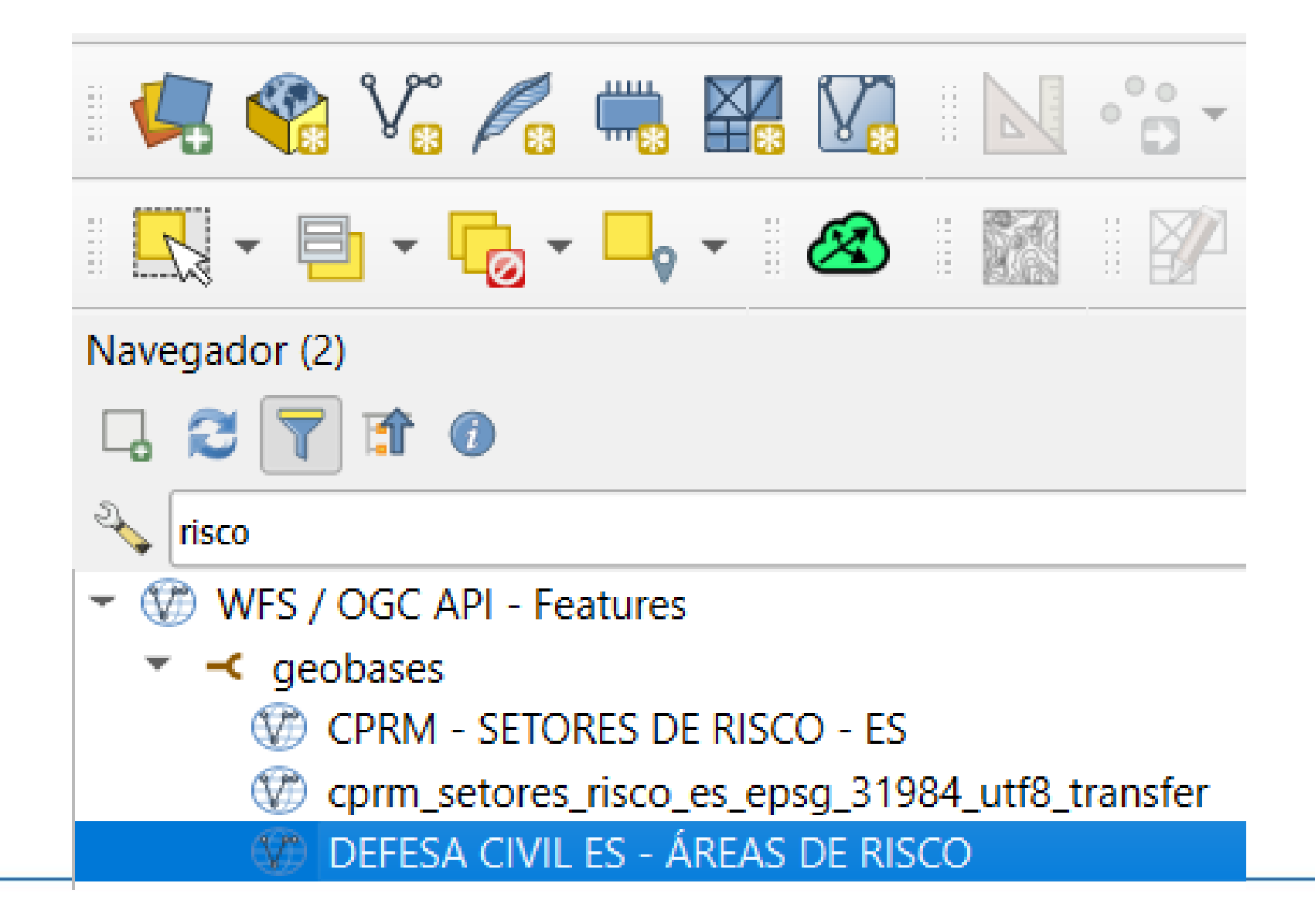

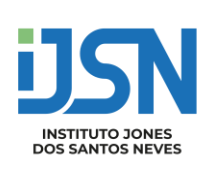

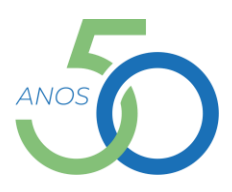

### IBGE revela pela primeira vez as coordenadas geográficas de todos os endereços do pa VIS / OGC API - Features VIS / OGC API - Features

As coordenadas de todas as espécies 2022 e detalhadas por municípios

### IBGE - CENSO 2022 - COORDENADAS DOS ENDEREÇOS - ES

Por MundoGEO 05/02/24 16h28 - Atualizado: 05/02/24 16h29

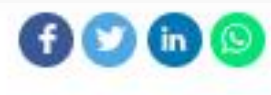

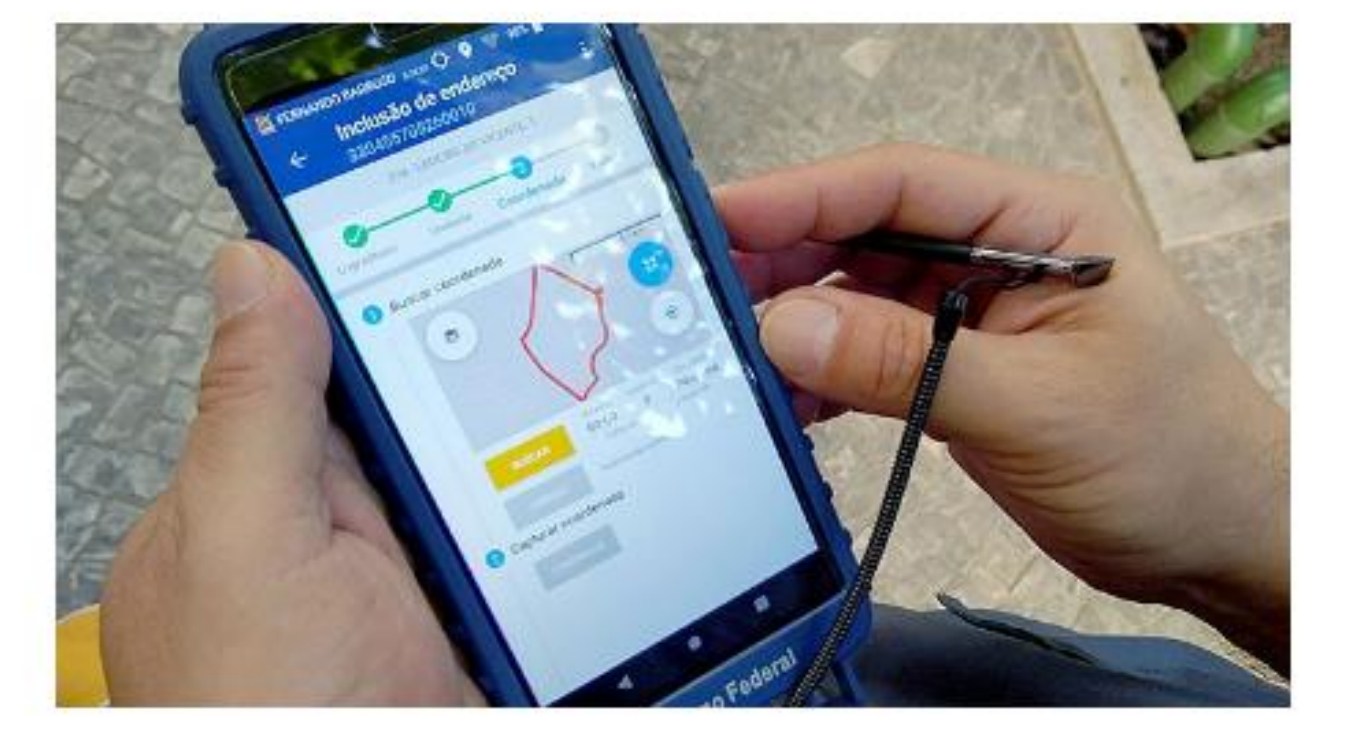

O Instituto Brasileiro de Geografia e Estatística (IBGE) divulgou na última sextafeira (2/2) as coordenadas geográficas das espécies de endereços do Censo 2022.

É a primeira vez que o Instituto capta esse dado para todos os domicílios do país.

No Censo Agropecuário de 2017, o IBGE já havia realizado essa captação na área rural, referentes aos estabelecimentos agropecuários.

Durante a operação censitária de 2022, essas coordenadas serviram para monitorar o trabalho dos recenseadores e para acompanhar a evolução da coleta.

O evento de divulgação, transmitido ao vivo, foi realizado na Escola Estadual Alcides Rufo, em Ponte Alta do Tocantins (TO). publicidade

NADAS DOS ENDEREÇOS - ES

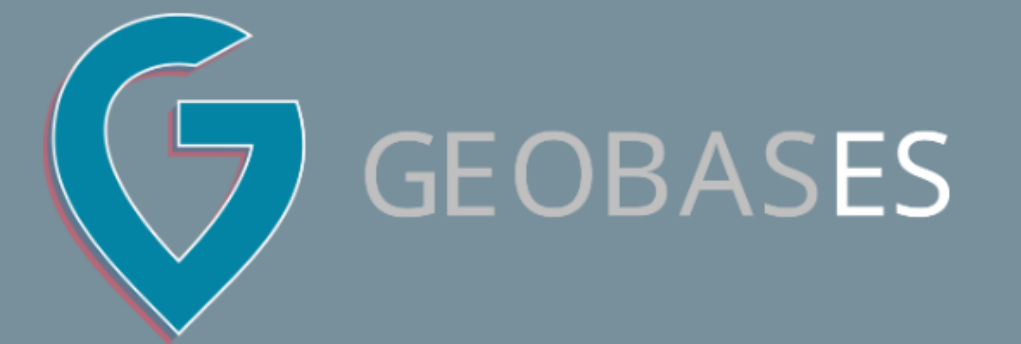

### **Encontre seus dados**

IBGE - COORDENADAS ENDEREÇOS - CENSO 2022

Q

Busca Avançada

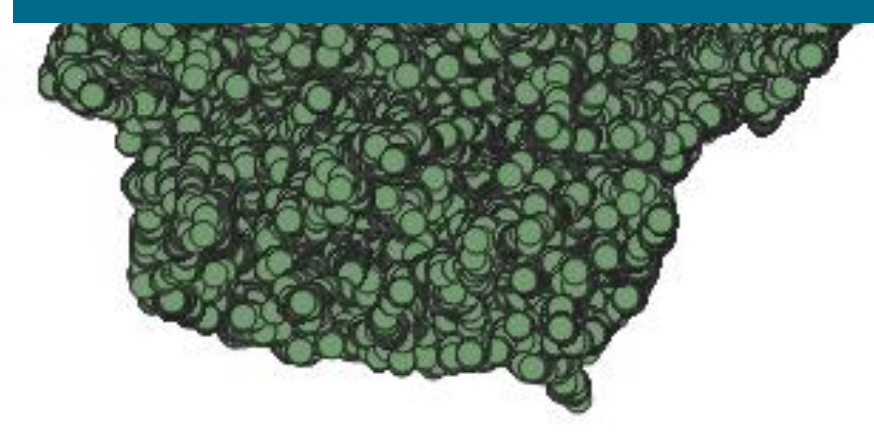

## 2.221.348 Domicílios

| UF | Domicílio  | Domicílio | Estab.       | Estab. de | Estab. de | Estab. Outras | Edificação em | Estab.    |
|----|------------|-----------|--------------|-----------|-----------|---------------|---------------|-----------|
|    | particular | coletivo  | agropecuario | ensino    | saúde     | finalidades   | construção    | religioso |
| ES | 1794597    | 2143      | 88061        | 4561      | 4672      | 228608        | 83012         | 15694     |

COD\_ESPECIE = 1: Domicílio Particular COD\_ESPECIE = 2: Domicílio Coletivo COD\_ESPECIE = 3: Estabelecimento Agropecuário COD\_ESPECIE = 4: Estabelecimento de Ensino COD\_ESPECIE = 5: Estabelecimento de Saúde COD\_ESPECIE = 6: Estabelecimento de Outras Finalidades COD\_ESPECIE = 7: Edificação em Construção COD\_ESPECIE = 8: Estabelecimento Religioso

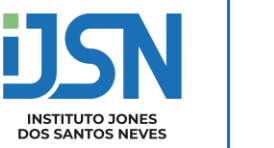

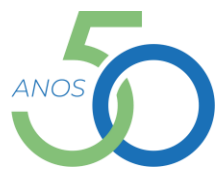

- Visualizar dados vetoriais
- Explore os atributos das camadas vetoriais adicionadas

| 🔇 *Projeto sem título — QGIS                                                        |
|-------------------------------------------------------------------------------------|
| Projeto <u>E</u> ditar <u>E</u> xibir <u>C</u> amada <u>C</u> onfigurações <u>C</u> |
| 🖹 📄 📄 💽 🔛 🔛 🦃 🌽                                                                     |
| // / 日 / - 名族 - 認情                                                                  |
| 🖳 🍕 Vi 🌈 🖏 🎇 🔝                                                                      |
| <b>-</b>                                                                            |
| Navegador (2)                                                                       |
|                                                                                     |
| Nigite aqui para filtrar itens visíveis                                             |
| <ul> <li>Favoritos</li> <li>Favoritos Espaciais</li> <li>Início</li> </ul>          |
| •                                                                                   |
| Camadas                                                                             |
| 🐳 🏨 🔍 🏹 🗞 🕶 🐺 😭 🗔                                                                   |
| 32_es_enderecos_ibge — Enderecos ibge                                               |
| ✓ — Arruamento                                                                      |
| DEFESA CIVIL ES - AREAS DE RISCO                                                    |
| rio_marinho                                                                         |
|                                                                                     |

|      | $\mathcal{P}$ | <u>A</u> proximar para camada(s)                                                                                                    |       |
|------|---------------|----------------------------------------------------------------------------------------------------|-------|
| ompl | $\mathbf{p}$  | Aproximar à <u>S</u> eleção                                                                                                    | alha  |
| Ð    | 00            | Mostrar na <u>v</u> ista geral                                                                                                    |       |
|      |               | Mostrar <u>c</u> ontagem dos elementos                                                                                                    |       |
| ×    | abc           | Mostrar <u>e</u> tiquetas                                                                                                    | (ab g |
| 2.   |               | Copiar camada                                                                                                    | 0     |
|      |               | Re <u>n</u> omear Camada                                                                                                    |       |
| Y    |               | <u>D</u> uplicar Camada                                                                                                    | 2     |
|      |               | <u>R</u> emover Camada                                                                                                    |       |
|      |               | Mover ao <u>T</u> opo                                                                                                    |       |
|      |               | Mover para inferior                                                                                                    |       |
|      |               |                                                                                                    |       |
|      | Ħ             | Abrir tabela de <u>a</u> tributos                                                                                                    |       |
|      | II<br>//      | Abrir tabela de <u>a</u> tributos<br>Alternar <u>E</u> dição                                                                                                    |       |
|      |               | Abrir tabela de <u>a</u> tributos<br>Alternar <u>E</u> dição<br><u>F</u> iltrar                                                                                                    |       |
|      |               | Abrir tabela de <u>a</u> tributos<br>Alternar <u>E</u> dição<br><u>F</u> iltrar<br><u>M</u> odificar a origem da fonte de dados                                                                                                    |       |
|      |               | Abrir tabela de <u>a</u> tributos<br>Alternar <u>E</u> dição<br><u>F</u> iltrar<br><u>M</u> odificar a origem da fonte de dados<br><u>V</u> isibilidade baseada na escala                                                                   |       |
|      | 1             | Abrir tabela de <u>a</u> tributos<br>Alternar <u>E</u> dição<br><u>F</u> iltrar<br><u>M</u> odificar a origem da fonte de dados<br><u>V</u> isibilidade baseada na escala<br>SRC da camada                                                  |       |
|      | 1             | Abrir tabela de atributos   Alternar Edição   Filtrar   Modificar a origem da fonte de dados   Visibilidade baseada na escala   SRC da camada   Exportar                                                                                    |       |
|      |               | Abrir tabela de atributos   Alternar Edição   Filtrar   Modificar a origem da fonte de dados   Visibilidade baseada na escala   SRC da camada   Exportar   Estilos                                                                          |       |
|      |               | Abrir tabela de <u>a</u> tributos<br>Alternar <u>E</u> dição<br><u>F</u> iltrar<br><u>M</u> odificar a origem da fonte de dados<br><u>V</u> isibilidade baseada na escala<br>SRC da camada<br><u>Exportar</u><br>Estilos<br>Adicionar notas |       |

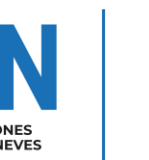

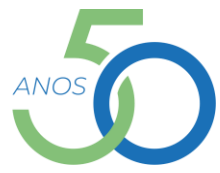

• Depois de carregar as camadas (layers), observe a barra de ferramentas de navegação do mapa:

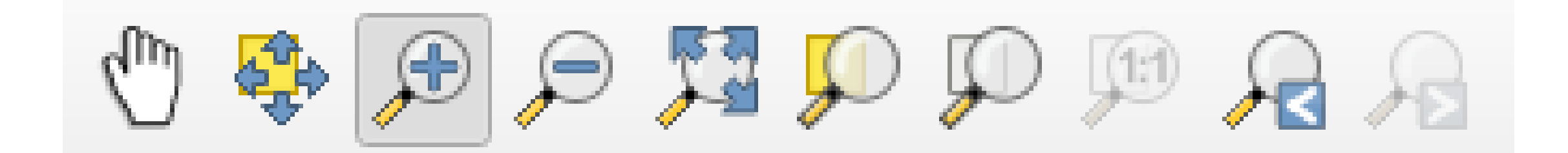

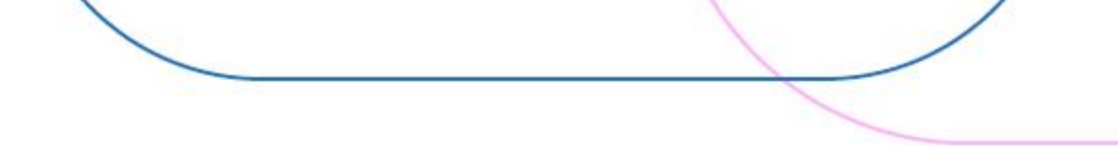

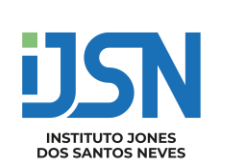

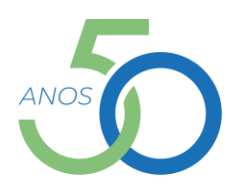

• Depois de carregar as camadas (layers), observe a barra de ferramentas de navegação do mapa:

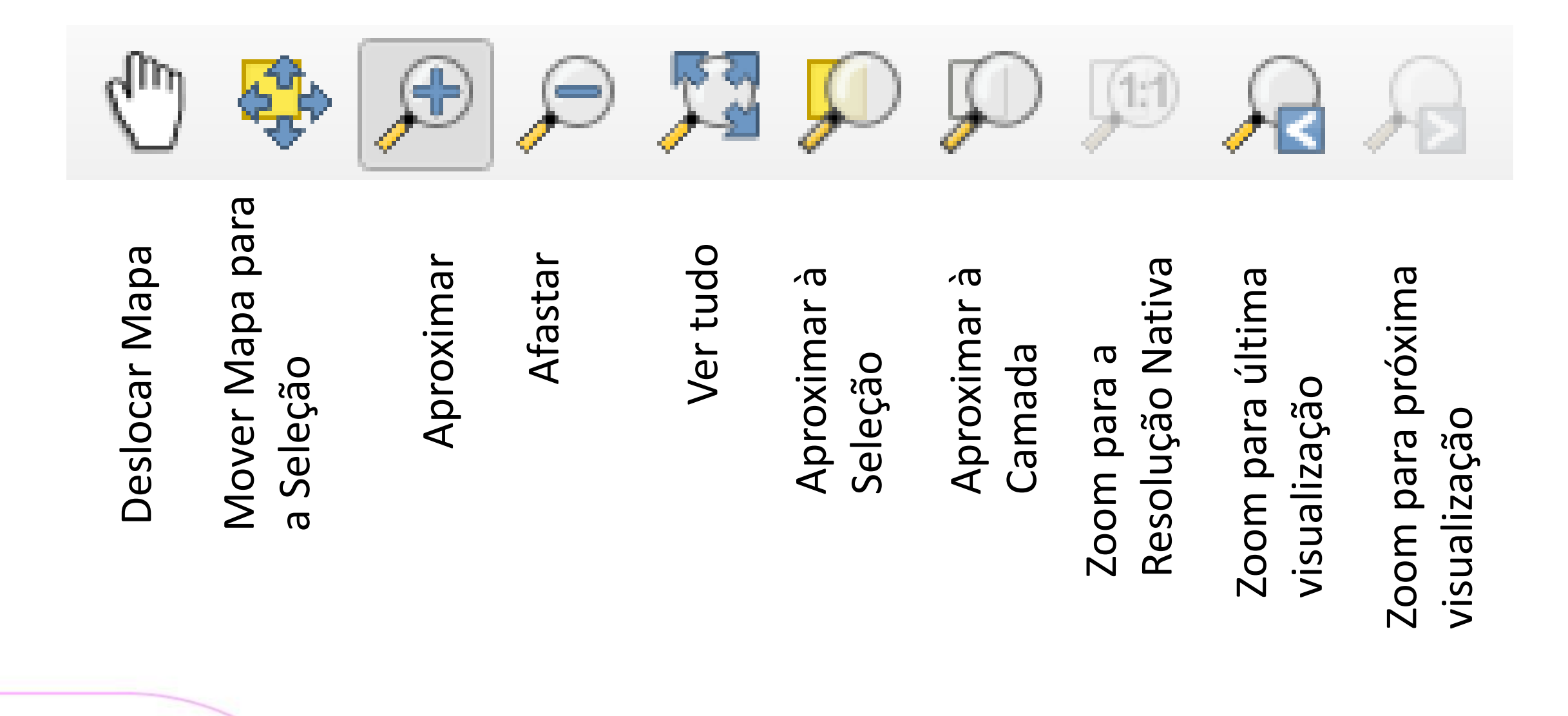

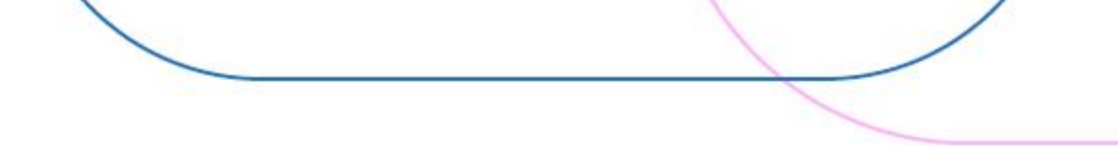

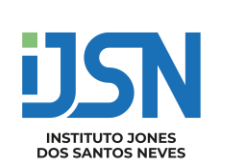

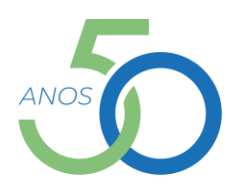

Adicionando Complemento - HCMGIS

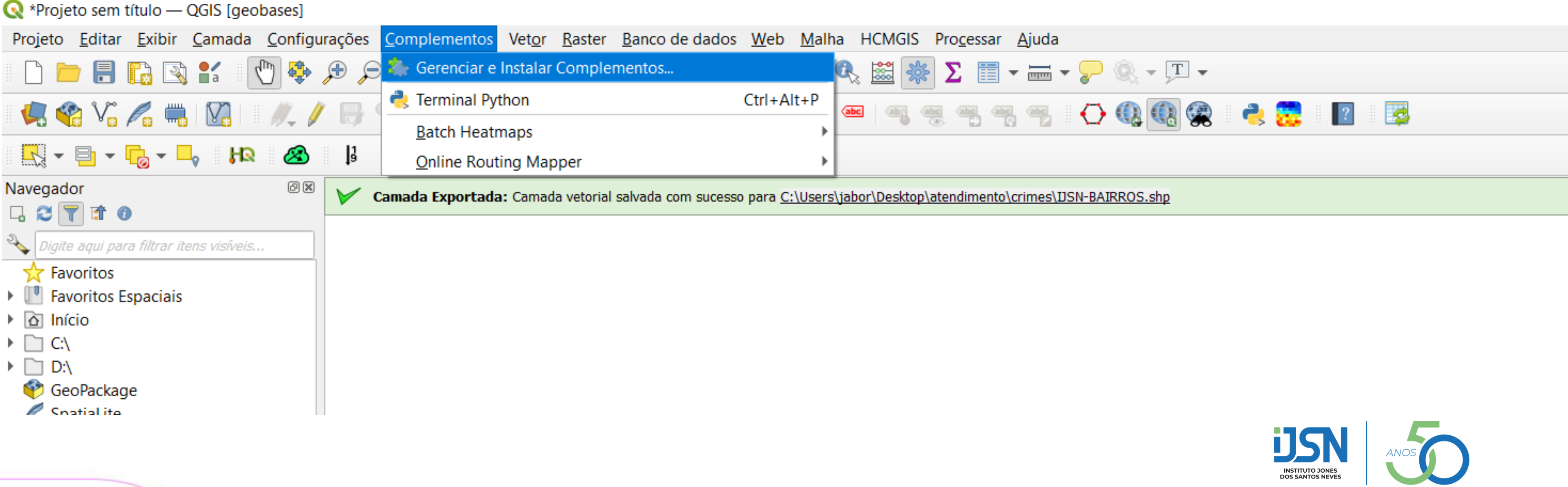

| plementos   Tudo (1004) |                                                                                                    |
|-------------------------|----------------------------------------------------------------------------------------------------|
| do Q HCMGIS             |                                                                                                    |
| alados b HCMGIS         | HCMGIS                                                                                                    |
| alido                   | HCMGIS - Basemap, Batch Converter, Download COVID-19 Data, Download<br>OpenData, VN-2000 Projections, Geometry Processing and Field Calculation<br>Utilities                                                                                                    |
| alar a<br>tir do ZIP    | <ul> <li>Basemap: Add dozens of global basemaps from Google, Carto, ESRI, OSM Stamen, etc ;</li> <li>Batch Converter: Batch convert CSV to Point Shapefile and between other GIS formats (including OSM pb<br/>GeoPackage) in a folder and its subfolders;</li> </ul> |
| ções                    | - Download COVID19 Data: Global COVID-19 Live Update and Time Series from Johns Holfkins CSSE, Vietnar<br>COVID-19 Live Update from HCMGIS OpenData;                                                                                                    |
|                         | - Download OpenData: Download Open Data from OSM Geofabrik, GADM, Microsoft Building Footprints,<br>HCMGIS OpenData, Open Development Mekong, World Food Programme, PUMA WorBank Group, Standford<br>University and more;                                             |
|                         | - Vn-2000 Projections: Lookup EPSG Code for Vn-2000/ TM3 Projection for all Provinces in Vietnam;                                                                                                    |
|                         | - Spatial Processing: Create Skeleton/Medial Axis/ Centerline for road/ river networks and similar linear                                                                                                    |

- Visualizar dados Raster
- Exercício: Adicionar a Camada "Google Satellite" a partir do complemento HCMGIS

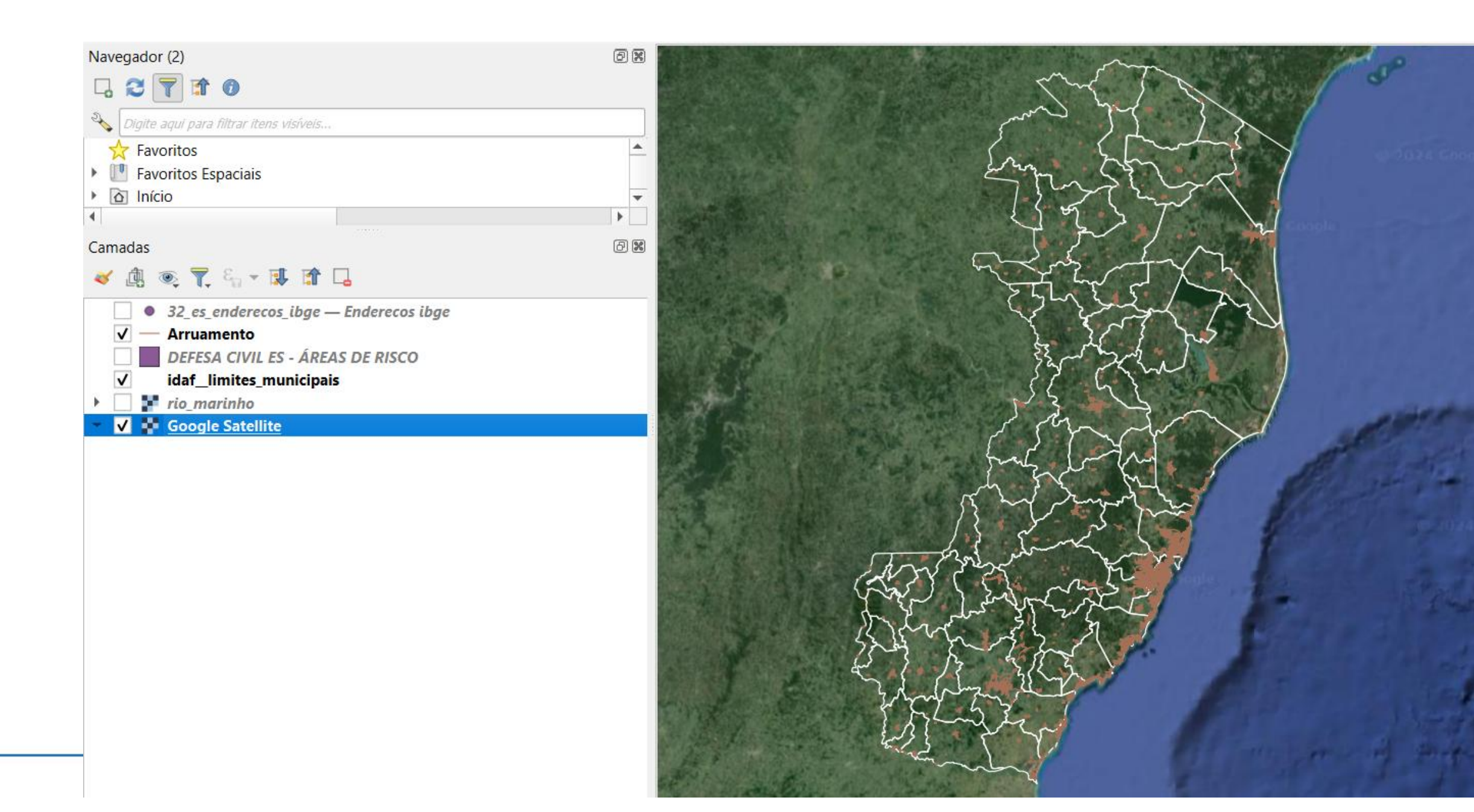

- Visualizar dados Raster
- O raster está agora adicionada por cima dos seus dados vetoriais. É Possível reorganizar as layers clicando sobre elas nas legendas e arrastando para uma nova posição no conjunto.

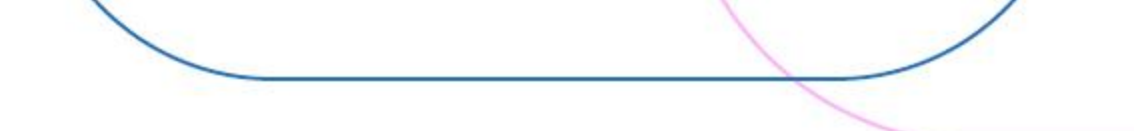

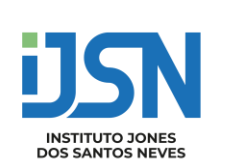

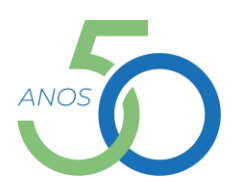

- Alterar a Simbologia dos dados
- O QGIS possui uma boa seleção de opções de formatação dos dados raster e vetoriais.
- Estas opções estão acessíveis na caixa de diálogo "propriedades" de uma camada, na aba "Simbologia".

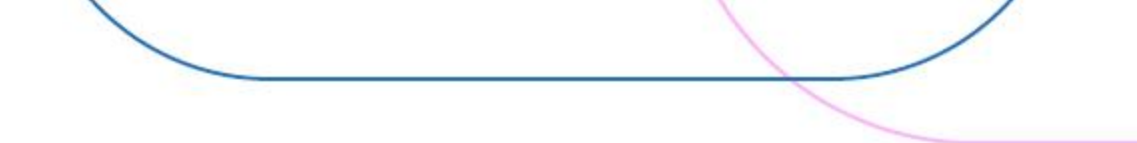

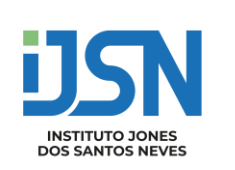

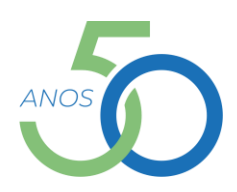

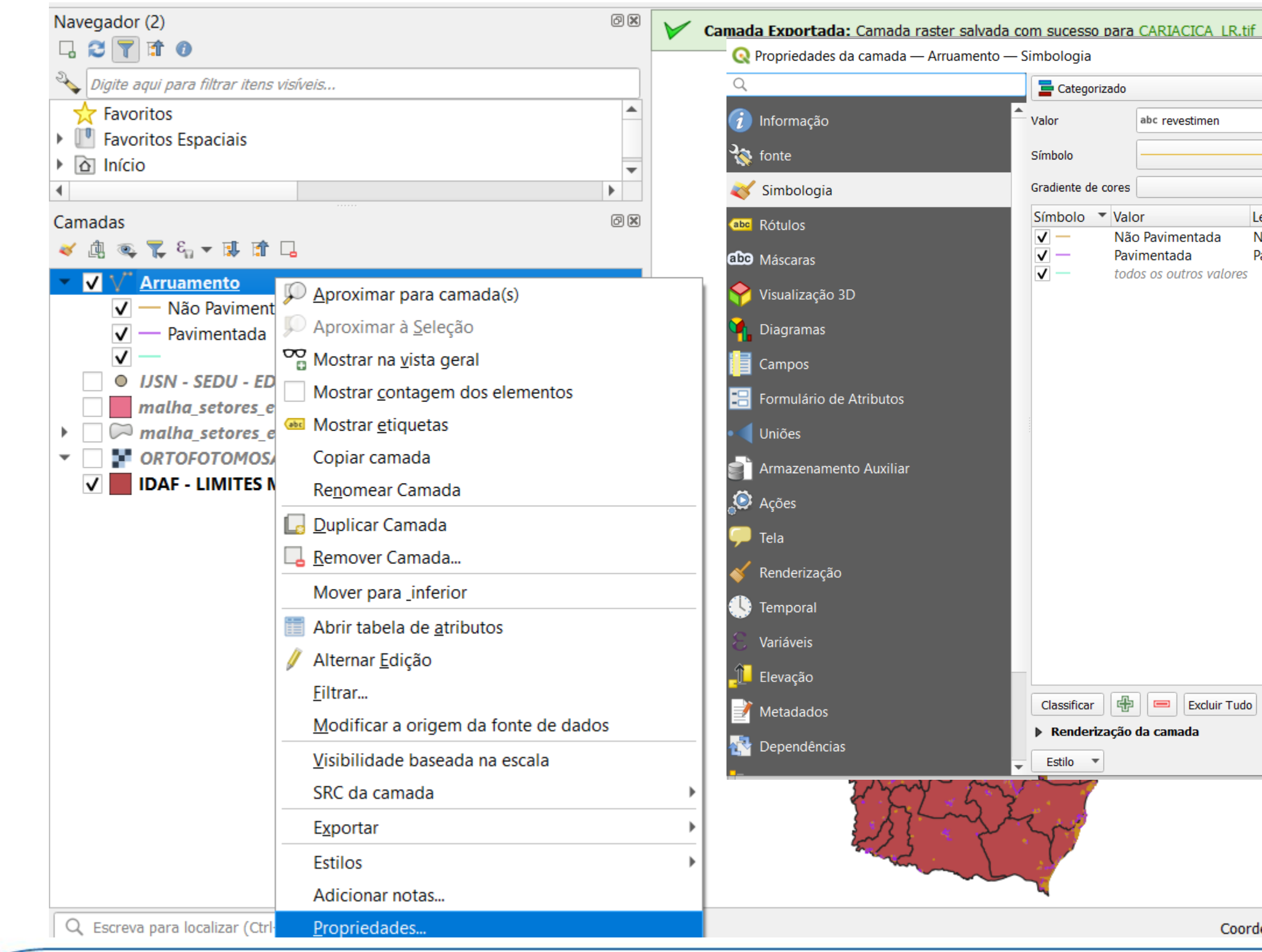

| zado                    |                                               |                                |         |        |          |      |      |      |       |     |   |
|-------------------------|-----------------------------------------------|--------------------------------|---------|--------|----------|------|------|------|-------|-----|---|
|                         |                                               |                                |         |        |          |      |      |      |       |     | • |
| a                       | bc revestimen                                 |                                |         |        |          |      |      |      | -     | 1   | E |
| -                       |                                               |                                | revesti | men    |          |      |      |      |       |     | Ŧ |
| cores                   |                                               |                                | <br>    | Randon | n colors | <br> | <br> | <br> | <br>  | _   | Ţ |
| Valor                   |                                               | Logonda                        |         |        |          |      | <br> |      |       |     |   |
| Não F<br>Pavim<br>todos | Pavimentada<br>nentada<br>: os outros valores | Não Pavimentada<br>Pavimentada |         |        |          |      |      |      |       |     |   |
| ¢                       | Excluir Tudo                                  | ]                              |         |        |          |      |      |      | Avanç | ado | • |

Coordenada 133855,78643

## Contagem de Pontos em Polígonos

### Quantas Escolas existem em cada Bairro?

| 🔇 *Projeto sem título — QGIS [geobases]                                                                                                    |                                                                                                    |
|----------------------------------------------------------------------------------------------------|----------------------------------------------------------------------------------------------------|
| Projeto <u>E</u> ditar <u>E</u> xibir <u>C</u> amada <u>C</u> onfigurações <u>C</u> omplementos                                                                                                    | Vetor Raster Banco de Dados Web Malha HCMGIS MMQGIS Processa                                                                                                    |
| 🛛 🗋 🚍 🔚 💽 😫 👔 👘                                                                                                    | 📔 💁 🖓 🖸 🕺 🚺 🖌 🛅 🗸 🛄 🗸                                                                                                    |
| - 🤽 🎕 Vi 🎤 🖏 🔛 🕅 - 🥢 / 🕞 🖉 - 😪 🎼                                                                                                    | KML Tools                                                                                                    |
|                                                                                                    | Geoprocessamento                                                                                                    |
| 🔣 <del>-</del> 🔁 - 🞝 - 🛶 🛛 😣 🙌 💆 🔣 🔝                                                                                                    | G <u>e</u> ometrias                                                                                                    |
| Navegador (2)                                                                                                    | Investigar 🕨 💥 Interseções de linhas                                                                                                    |
|                                                                                                    | Ge <u>r</u> enciar dados                                                                                                    |
| No bairr                                                                                                    | Análise de vizinhos mais próximos                                                                                                    |
| WFS / OGC API - Features                                                                                                    | Soma comprimentos de linha                                                                                                    |
| ✓ geobases                                                                                                    | Σ Campo para estatística básica                                                                                                    |
| W IJSN - BAIRROS - ES                                                                                                    | Matriz de distância                                                                                                    |
| Camadas                                                                                                    | Image: State of the state of the state of t |
|                                                                                                    | man friday and the second second second second second second second second second second second second second s                                                                                                    |
| <ul> <li>✓ JUSN - BAIRROS - ES</li> <li>✓ ✓ Arruamento</li> <li>✓ — Não Pavimentada</li> <li>✓ —</li> <li>● IJSN - SEDU - EDIFICAÇÕES DE ENSINO - ES</li> <li>■ malha_setores_es_2022</li> <li>&gt; ■ malha_setores_es_sismap_02_12_22</li> <li>✓ ■ ORTOFOTOMOSAICO_ES_2012_2015</li> <li>✓ ■ IDAF - LIMITES MUNICIPAIS</li> </ul> |                                                                                                    |

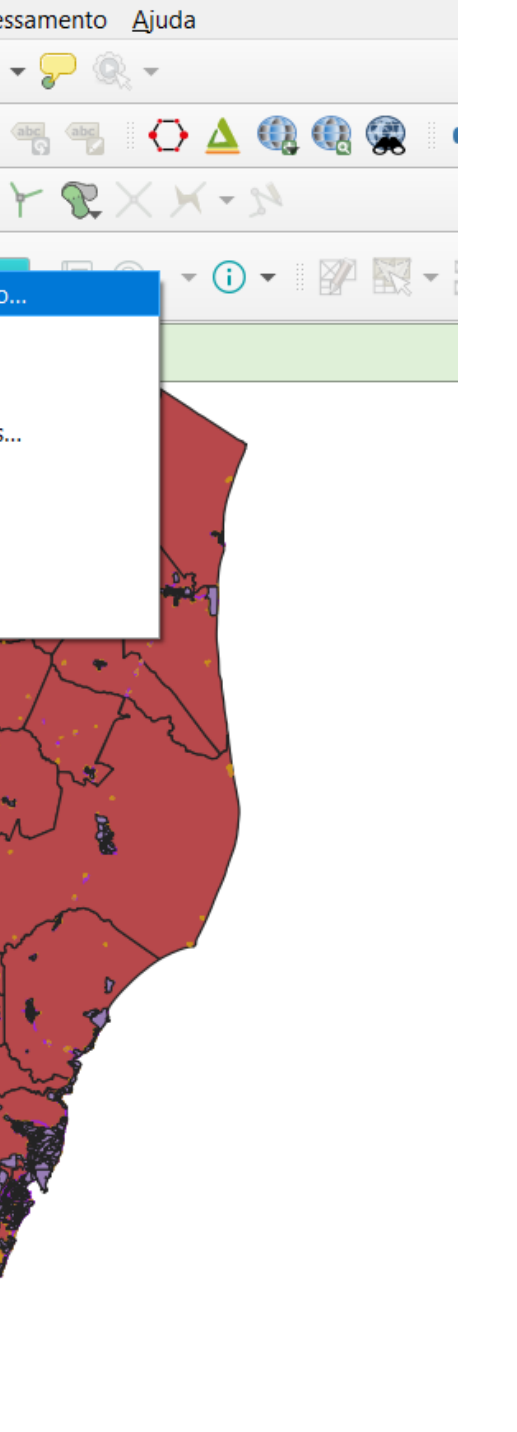

s.

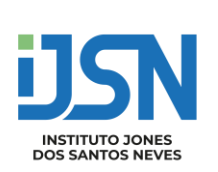

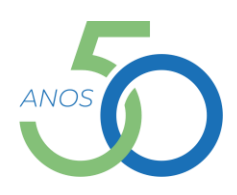

# Contagem de Pontos em Polígonos

### Quantas Escolas existem em cada Bairro?

| 🔇 Contagem de pontos em polígono                        |         |
|---------------------------------------------------------|---------|
| Parâmetros Log                                          |         |
| Polígonos                                               |         |
| DSN - BAIRROS - ES [EPSG:31984]                         | - 🗘 🔧 🛛 |
| Apenas feições selecionadas                             |         |
| Pontos                                                  |         |
| " 1JSN - SEDU - EDIFICAÇÕES DE ENSINO - ES [EPSG:31984] | - 🗘 🔧 🤇 |
| Apenas feições selecionadas                             |         |
| Campo de peso [opcional]                                |         |
|                                                         |         |
| Campo da classe [opcional]                              |         |
|                                                         |         |
| Nome do campo de contagem                               |         |
| NUMPOINTS                                               |         |
| Contagem                                                |         |
| [Criar camada temporaria]                               |         |
| ✔ Abrir arquivo de saída depois executar o algoritmo    |         |

0%

Avançado 🔻 🛛 Executar processo em Lote...

Executar

Fechar

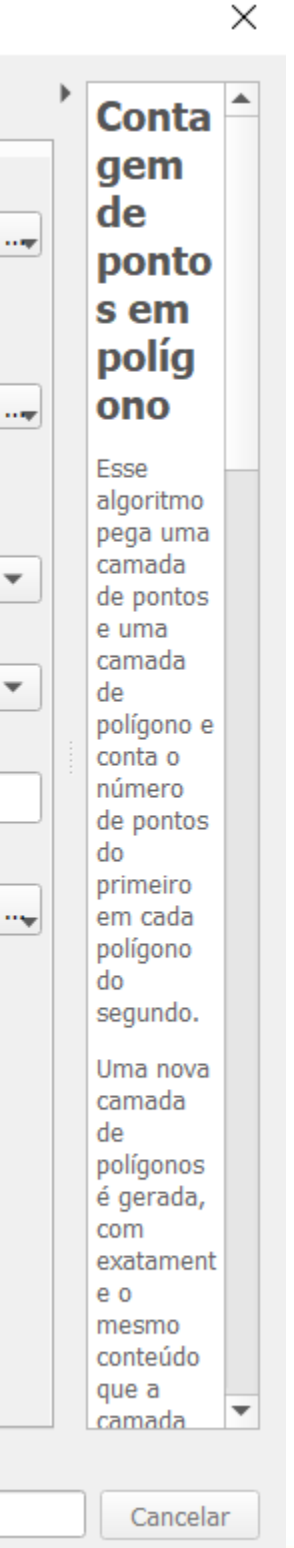

Ajuda

**JJSN** INSTITUTO JONES DOS SANTOS NEVES

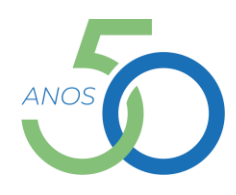

## Contagem de Pontos em Polígonos Quantas Escolas existem em cada Bairro?

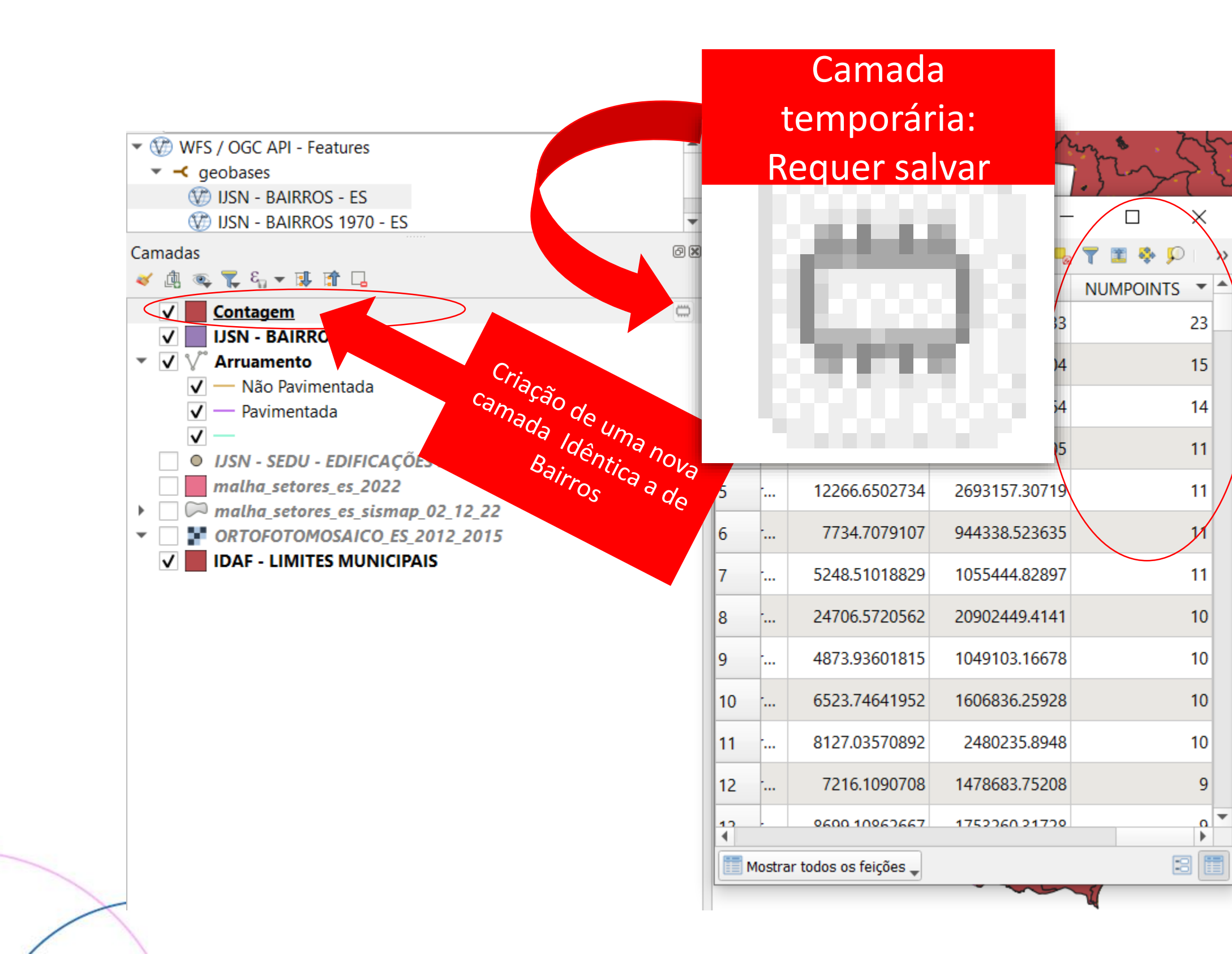

Com mais uma coluna: NUMPOINTS

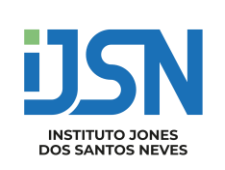

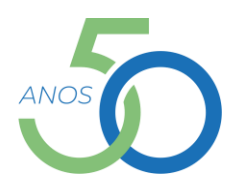

## Associar Atributo por Local

### Qual a microrregião de cada escola?

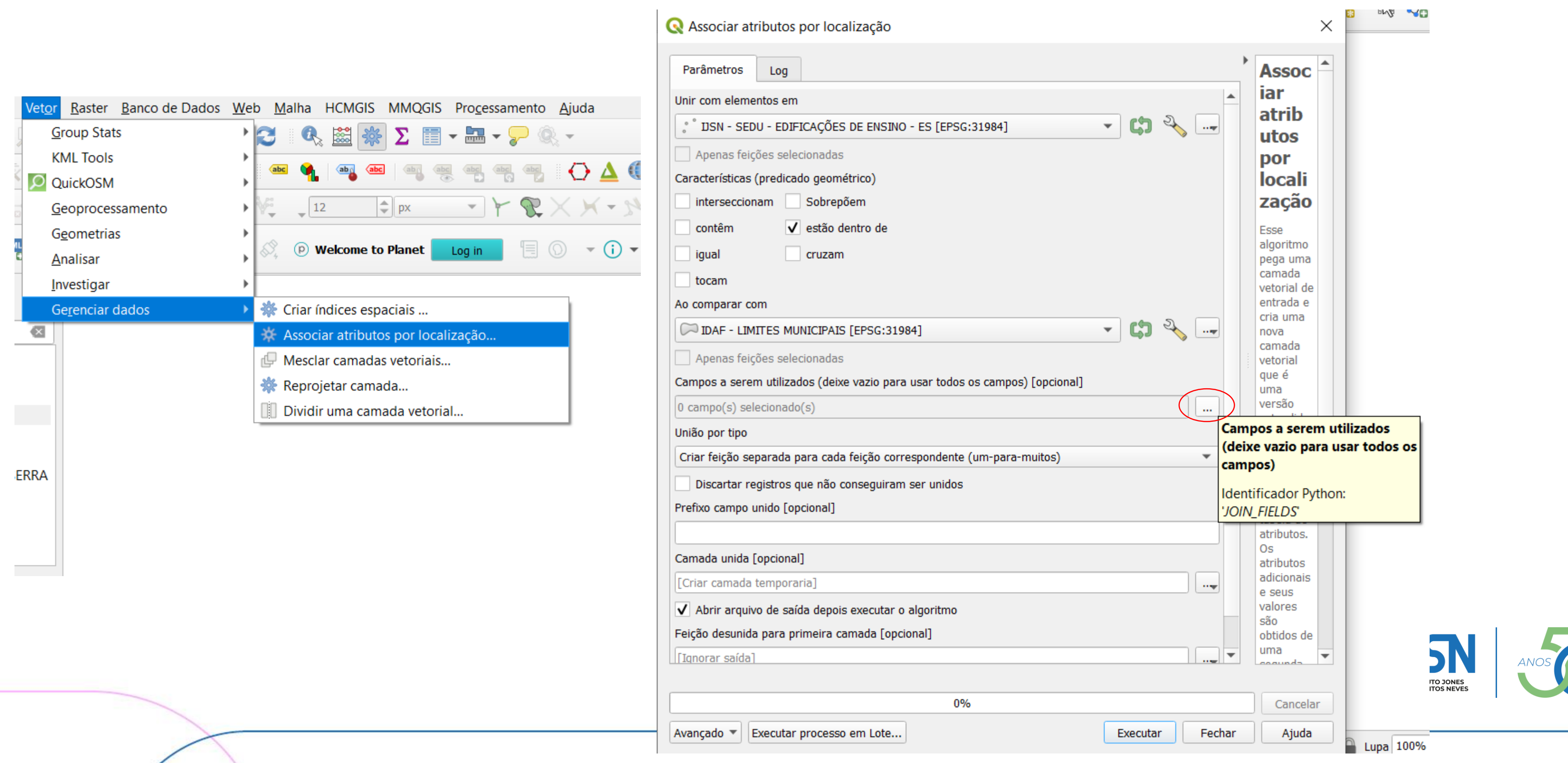

## Associar Atributo por Local

### Qual a microrregião de cada escola?

|                                                                                                    |         |       |        | •                       | •••••••     | • •• •       | ´ 🎽 👻 🗸                   |
|----------------------------------------------------------------------------------------------------|---------|-------|--------|-------------------------|-------------|--------------|---------------------------|
| Notes in the second second sec |         |       |        | •                       |             | •            |                           |
| WFS / OGC API - Features                                                                                                    |         | ]     |        | •                       | • • •       | <u>م</u> ّ م |                           |
| <ul> <li>geobases</li> </ul>                                                                                                    |         |       |        | <b>·</b> • • `          | ັຈ 8 & ຈິ   |              | , o ,                     |
| CPRM - SETORES DE RISCO - ES                                                                                                    |         |       | Came   | da unida — Tatalu       | da faicãos  |              | ~ <del>&amp;</del>        |
| W DEFESA CIVIL ES - AREAS DE RISCO                                                                                                    |         |       | Cama   | ida unida — Total i     | de leições: |              |                           |
| DEFESA CIVIL ES - ÁREAS DE RISCO - COMPDEC      MO DEFESA CIVIL ES - ÁREAS DE RISCO - SITUAÇÃO                                                                                                    |         | /     | 7 6    | i i 🖏 🛅 🛰 🔞             | 🗈 i 🗞 📕 🔽 🤻 | 7 🔳 🔅 🗩      | N BBB                     |
| PDUI - SETORES COM RISCO DE ESCORREGAMENTO EN                                                                                                    | A SERRA |       |        | cod                     | cod_1       | microestad   |                           |
| W PDUI - SETORES COM RISCO DE INUNDAÇÃO EM SERR                                                                                                    | A       | 1     | R      | 32012365                | 0           | Centro-Oeste |                           |
| 🐨 PDUI - ÁREAS DE RISCO GEOLÓGICO EM VIANA                                                                                                    |         |       |        |                         | /           |              |                           |
| Setores_de_Risco_PMRR                                                                                                    |         | 2     |        | 32079915                | 0           | Centro-Oeste | CONSTRUCTION OF THE OWNER |
|                                                                                                    |         | 3     | ł      | 32010354                | 0           | Centro-Oeste |                           |
| Camadas                                                                                                    | ð×      |       | 2      | 32010648                |             | Centro-Oeste | i i 🔗 i i                 |
|                                                                                                    |         | -     |        | 52010040                |             | Centro Oeste |                           |
| DEFESA CIVIL ES - ÁREAS DE RISCO - SITUAÇÃO                                                                                                    |         | 5     | ۲      | 32010303                | 0 0         | Centro-Oeste | K                         |
| Contagem                                                                                                    | 8       | 16    | ł      | 32011091                | 0           | Centro-Oeste |                           |
| IJSN - BAIRROS - ES                                                                                                    |         | 7     | 2      | 32010311                | 0           | Centro-Oeste |                           |
| ▼ □ V <sup>°</sup> Arruamento                                                                                                    |         | Ľ     | ····   | 52010511                | 0           | Centro-Oeste |                           |
| ✓ — Não Pavimentada                                                                                                    |         |       |        | 200500 <mark>4</mark> 9 | 0           | Centro-Oeste |                           |
| V — Pavimentada                                                                                                    | Criac   | cão d | de ur  | ma nova 78              | 0           | Centro-Oeste |                           |
| V O Camada unida                                                                                                    | cama    | ida   | Idên   | tica a de 🛺             | 0           | Centro-Oeste |                           |
| IJSN - SEDU - EDIFICAÇÕES DE ENS. 0 - L3                                                                                                    |         | edif  | Fns    | ino                     | 0           | Centro-Oeste |                           |
| malha_setores_es_2022                                                                                                    |         | Cun   | . בווס | 88                      | 0           | Centro-Oeste |                           |
| malha_setores_es_sismap_02_12_22                                                                                                    | _       | 12    | 2      | 32099029                | 0           | Centro-Oeste |                           |
| IDAF - LIMITES MUNICIPAIS                                                                                                    |         |       |        | 22055025                | Ŭ           |              | <b>x</b>                  |
|                                                                                                    |         | 10    | þ      | 2207/166                | 0           | Contro Oosto | •                         |
|                                                                                                    |         |       | Mostra | r todos os feições 🖕    |             |              |                           |
| -                                                                                                    |         |       |        |                         |             |              |                           |

Com a microrregião da camada de LIMITES MUNICIPAIS

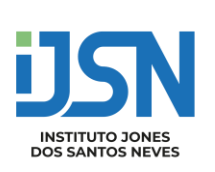

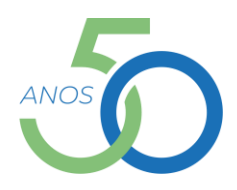

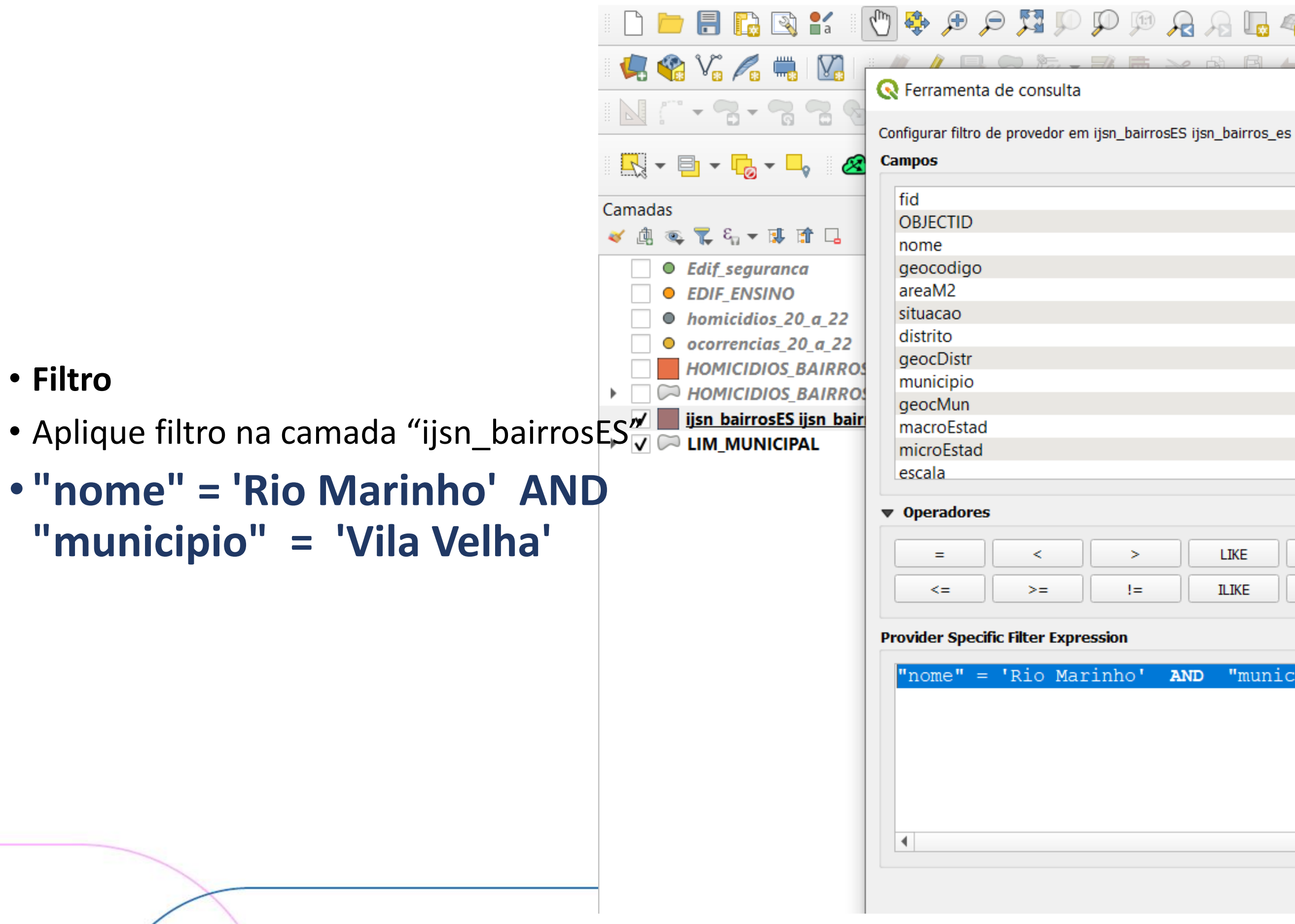

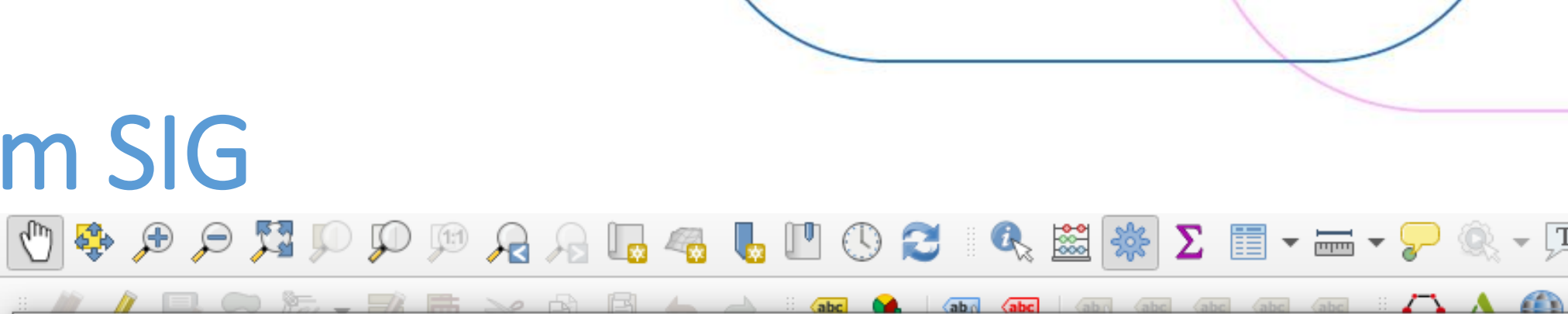

|   | vai | ores  |
|---|-----|-------|
|   | _   |       |
| ▲ |     | Q Bus |
|   |     |       |
|   |     |       |
|   |     |       |
|   |     |       |
|   |     |       |
|   |     |       |
|   |     |       |
|   |     |       |
|   |     |       |
|   | ſ   |       |
|   |     |       |
| ▼ |     | Usar  |
|   |     |       |
|   |     |       |

AND "municipio" = 'Vila Velha

## Criação e edição de camadas vetoriais

• Criação de Geopackage:

### VAZIOS\_R\_MARINHO

| Nova Camada      | GeoPackage        |                                        | $\times$ |
|------------------|-------------------|----------------------------------------|----------|
| anco de Dados    | VAZIOS_R_MARIN    | но                                     |          |
| lome da tabela   | VAZIOS_R_MARIN    | IHO                                    |          |
| ipo de geometria | 💭 Polígono        |                                        | •        |
|                  | Incluir dimens    | ão Z Incluir valores M                 |          |
|                  | SRC do Projeto: E | PSG:31984 - SIRGAS 2000 / UTM zone : 🔻 | -        |
| lovo Campo       |                   |                                        |          |
| Nome             |                   |                                        |          |
| Тіро             | abc Texto (       | string) 🗸                              | -        |
| Comprimento ma   | áximo             |                                        | <b>۲</b> |
|                  |                   | Adicionar campos à lista               | -        |
|                  |                   | -0060                                  |          |
| ista de Campos   |                   |                                        |          |
| Nome             | Тіро              | Comprimento                            |          |
|                  |                   |                                        |          |
|                  |                   |                                        |          |
|                  |                   |                                        |          |
|                  |                   |                                        |          |
|                  |                   |                                        |          |
|                  |                   | Remover Campo                          |          |
| Opções Avan      | çadas             |                                        |          |
|                  |                   |                                        |          |
|                  |                   | OK Cancelar Ajud                       | da       |

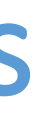

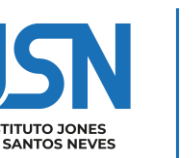

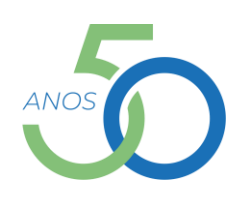

## Criação e edição de camadas vetoriais

- Depois de criar a camada, adicione a mesma no projeto
  - Clique em "Camadas", "Adicionar camada", "Adicionar camada vetorial", com a camada selecionada clique em alternar edição

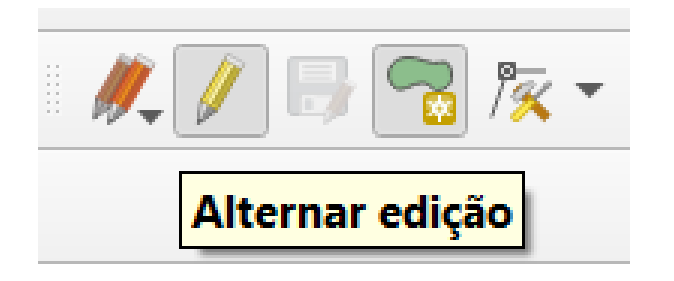

- clique em alternar edição

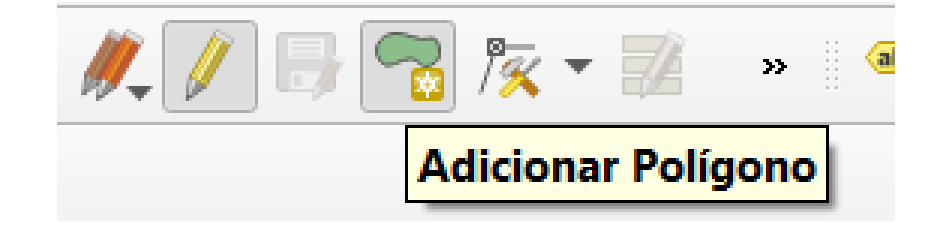

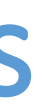

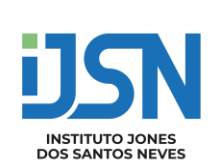

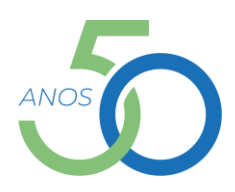

### Adicionar Camada Raster

### QGIS [geobases]

|   | <u>C</u> an | nada          | <u>C</u> onfigurações    | <u>C</u> omplementos | Vet <u>o</u> r | <u>R</u> aster | <u>B</u> anco de dados | <u>W</u> eb | <u>M</u> alha     | HCMGIS              | MMQ      |
|---|-------------|---------------|--------------------------|----------------------|----------------|----------------|------------------------|-------------|-------------------|---------------------|----------|
|   | <b>V</b>    | <u>G</u> erei | nciador de fonte         | de dados             |                |                | Ctrl+L                 |             |                   | 5 🗱 😽               | ξΣ       |
|   |             | Criar         | nova camada              |                      |                |                |                        | ►           | aha /a            |                     | ahe /ahe |
|   |             | Adici         | onar camada              |                      |                |                |                        | •           | V <sub>a</sub> Ad | icionar Car         | mada Ve  |
|   |             | Incor         | porar Camadas e          | e Grupos             |                |                |                        |             | Ad                | icionar Car         | mada Ra  |
|   |             | Adici         | onar a partir de .       | Arquivo de Defini    | ção de (       | Camada.        |                        |             | 🛃 Ad              | icionar car         | nada de  |
|   | ð           | Соріа         | ar Estilo                |                      |                |                |                        |             | 🤊 🛛 Ad            | icionar Car         | nada d   |
|   |             | Colar         | Estilo                   |                      |                |                |                        |             | 🗣 Ad              | icionar Car         | mada Po  |
|   | Þ           | Copia         | ar camada                |                      |                |                |                        |             | 🎤 Ad              | icionar car         | nada Sp  |
| 1 |             | Colar         | camada/grupo             |                      |                |                |                        |             | Ҏ Ad              | icionar car         | nada M   |
|   |             | Abrir         | tabela de <u>a</u> tribu | itos                 |                |                | F6                     |             | 🖳 Ad              | icionar Car         | mada Es  |
|   |             | Filter        | Attribute Table          |                      |                |                |                        | ►           | 🖳 Ad              | icionar Car         | nada O   |
|   | Ø           | Togg          | le <u>E</u> diting       |                      |                |                |                        |             | 📕 Ad              | d SAP HAN           | VA Spat  |
|   | 5           | Salva         | ir edições na can        | nada                 |                |                |                        |             | 🔀 Ad              | icionar/Ed          | itar Can |
| 1 | 11          | Ediçô         | ões atuais               |                      |                |                |                        | ►           | 📆 Ad              | icionar Car         | mada W   |
|   |             | <u>S</u> alva | ır Como                  |                      |                |                |                        |             | Ad                | icionar Car         | mada X'  |
|   |             | Salva         | r como Arquivo           | de Definição de C    | Camada.        |                |                        |             |                   | icionar Car         | mada W   |
|   |             | Remo          | over camada/gru          | ipo                  |                |                | Ctrl+D                 |             | 🕅 🕅               | icionar Car         | mada W   |
|   |             | Dupl          | icar camada(s)           |                      |                |                |                        |             | 🚱 Ad              | d Ar <u>c</u> GIS R | EST Ser  |
|   |             | Defin         | nir a escala de vis      | sibilidade da(s) ca  | mada(s         | )              |                        |             | 🖽 Ad              | icionar Car         | mada M   |
|   |             | Defin         | nir SRC <u>da(s) Cam</u> | nada(s)              |                |                | Ctrl+Sh                | ift+C       | 💦 Ad              | icionar poi         | ntos par |
|   |             |               |                          |                      |                |                |                        |             |                   |                     |          |

| GIS Pro <u>c</u> essar <u>A</u> juda |              |
|--------------------------------------|--------------|
| 📰 • 🛲 • 🤛 🍭 • 🖵                      | -            |
| etorial                              | Ctrl+Shift+V |
| aster                                | Ctrl+Shift+R |
| e malha                              |              |
| e Texto Delimitado                   | Ctrl+Shift+T |
| ostGIS                               | Ctrl+Shift+D |
| oatialLite                           | Ctrl+Shift+L |
| SSQL Spatial                         |              |
| pacial DB2                           | Ctrl+Shift+2 |
| racle Spatial                        | Ctrl+Shift+O |
| ial Layer                            |              |
| nada Virtual                         |              |
| MS/WMTS                              | Ctrl+Shift+W |
| YZ                                   |              |
| /CS                                  |              |
| /FS                                  |              |
| ver Layer                            |              |
| osaico Vetorial                      | ۸/           |
| a camada em nuvem                    |              |

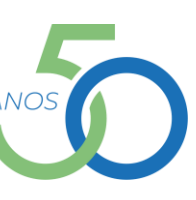

|                            |                                    | Adicionar Camada Raster                             |                                       |      |
|----------------------------|------------------------------------|-----------------------------------------------------|---------------------------------------|------|
| I                          |                                    |                                                     |                                       |      |
| Q Gerenciador de Fon       | nte de Dados   Raster              |                                                     | ×                                     |      |
| havegador                  | Formato original                   |                                                     |                                       |      |
| V; Vetor                   | Arquivo O Protocol                 | o: HTTP(s), núvel, etc.                             |                                       |      |
| Raster                     | Fonte                              |                                                     |                                       |      |
| Malha                      | Base de dado(s) Raster             | :\Users\jabor\Desktop\ANACRIM\dados\rio_marinho.tif | <b></b>                               |      |
| Point Cloud                | ▼ Opções                           |                                                     |                                       |      |
| P Texto                    | Consult <u>GTiff driver help p</u> | age for detailed explanations on options            |                                       |      |
| SeoPackage                 | NUM_THREADS                        |                                                     |                                       |      |
|                            | GEOTIFF_KEYS_FLAVOR                | <padrão></padrão>                                   | · · · · · · · · · · · · · · · · · · · |      |
|                            | GEOREF_SOURCES                     |                                                     |                                       |      |
| PostgreSQL                 | SPARSE_OK                          | <padrão></padrão>                                   | <b>•</b>                              |      |
| MSSQL                      |                                    |                                                     |                                       |      |
| 📮 Oracle                   |                                    |                                                     |                                       |      |
| 🙀 Camada Virtual           |                                    |                                                     |                                       |      |
| 📮 SAP HANA                 |                                    |                                                     |                                       |      |
| C WMS/WMTS                 |                                    |                                                     |                                       |      |
| WFS / OGC API<br>- Feições |                                    |                                                     |                                       |      |
| 🛟 wcs                      | _                                  |                                                     | Close Adicionar Help                  |      |
| XV7                        |                                    |                                                     |                                       |      |
|                            |                                    |                                                     |                                       | ANOS |
|                            |                                    |                                                     | DOS SANTOS NEVE                       | ;    |

### **Adicionar Camada Raster**

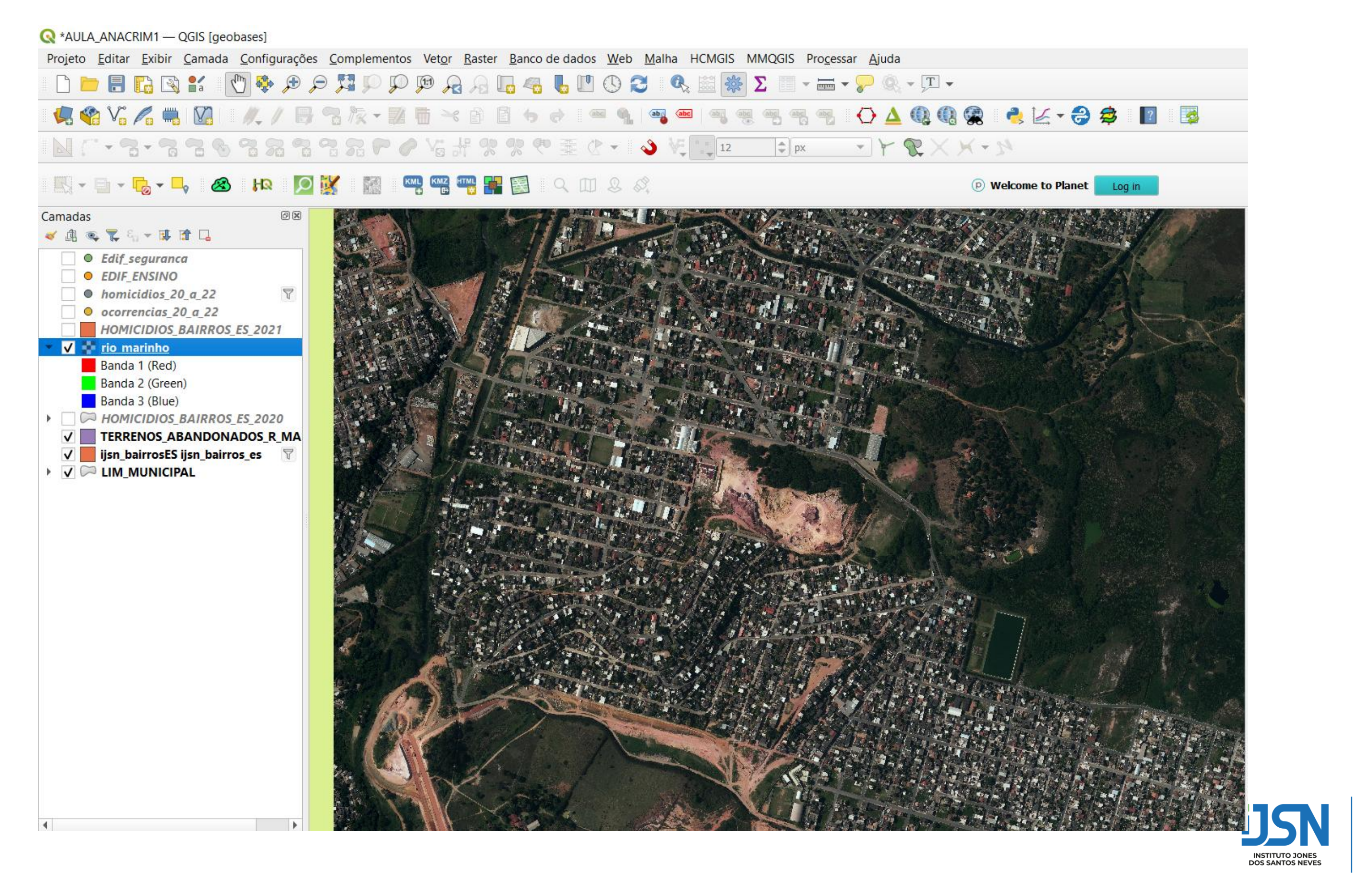

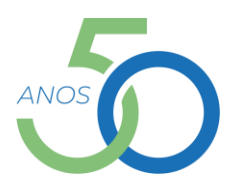

### Criar Polígonos na Camada Terrenos Abandonados Rio Marinho

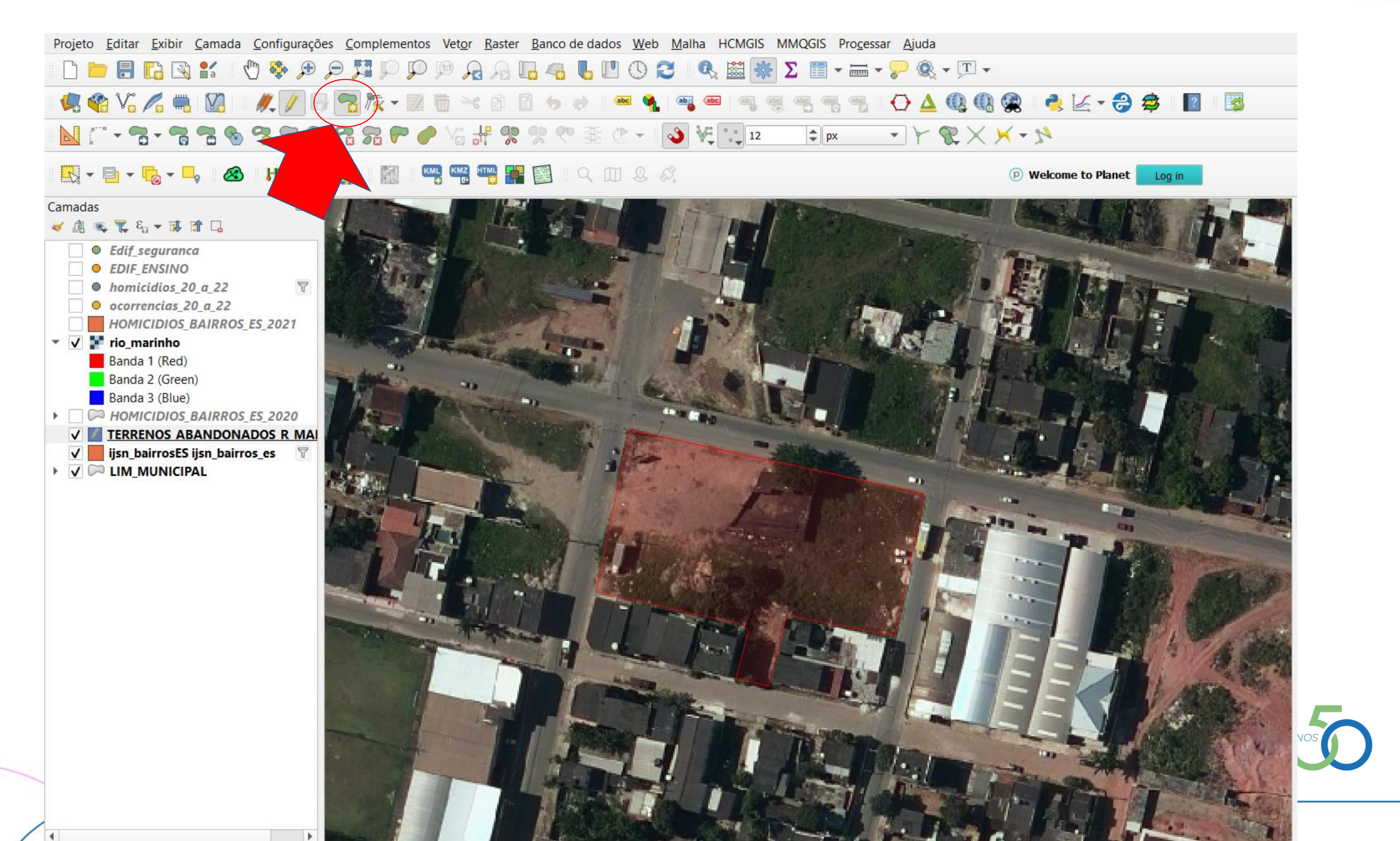

|                                            | Aprovimar para camada                              |   |
|--------------------------------------------|----------------------------------------------------|---|
| <b>N</b> - <b>B</b>                        |                                                    |   |
|                                            | <u>Aproximar a seleção</u>                         |   |
| avegador                                   | Mostrar na visão geral                             |   |
|                                            | Mostrar contagem da feição                         |   |
| <ul> <li>Tavori</li> <li>Eavori</li> </ul> | t<br>Copiar camada<br>t                            |   |
| <ul> <li>Início</li> </ul>                 | Re <u>n</u> omear Camada                           |   |
| · 📄 C:\                                    | <u> </u>                                           |   |
| · D:\                                      | 🗔 <u>R</u> emover Camada                           |   |
| · E:\                                      | Mover ao Topo                                      |   |
| Ø Geora                                    | Mover para _inferior                               |   |
| PostG                                      | l: 📰 Abrir tabela de atributos                     |   |
| ) MSSC                                     |                                                    |   |
| 🔵 Oracle                                   | Alternar edição                                    |   |
| DB2 DB2                                    | 📑 Salvar edições na camada                         |   |
| · 💮 WMS/                                   | 🖉 🖉 Edições atuais                                 | ► |
| Vecto                                      | <u>F</u> iltrar                                    |   |
| WCS                                        | Modificar fonte de dados                           |   |
| 🐨 WFS /                                    | <u>Configurar escala de visibilidade da camada</u> |   |
| • 💮 ows                                    | SRC da camada                                      | • |
| amadas                                     | Exportar                                           | • |
| Y 🥼 🔍 🎙                                    | Estilos                                            | • |

### - Salve a edição na Camada

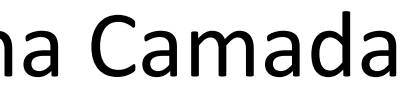

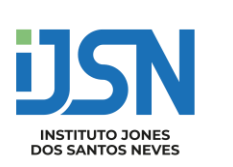

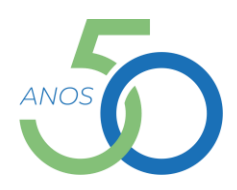

## Calculando área

• Criação de novo campo na tabela de atributos da camada 'VAZIOS\_RIO\_MARINHO':

- Abra a tabela de atributos da camada
- Abra calculadora de campo

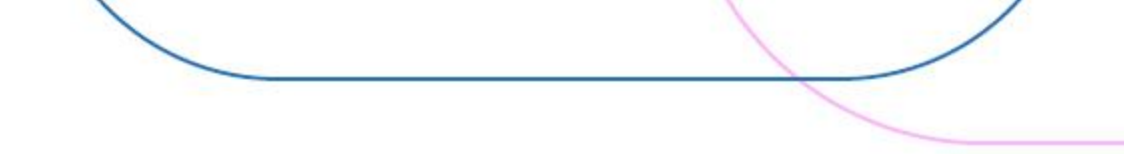

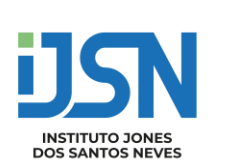

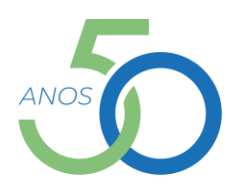

| Atualizar apenas 0 feições sele                                                                                                    | cionadas |                                                                                                    |                                                                                                    |    |            |            |
|----------------------------------------------------------------------------------------------------|----------|----------------------------------------------------------------------------------------------------|----------------------------------------------------------------------------------------------------|----|------------|------------|
| ✓ Criar um novo campo                                                                                                    |          |                                                                                                    |                                                                                                    |    | a um campo | existente  |
| Criar um campo virtual                                                                                                    |          |                                                                                                    |                                                                                                    |    |            |            |
| Nomo do novo Campo                                                                                                    |          |                                                                                                    |                                                                                                    |    |            |            |
| Thome do novo campo                                                                                                    |          | L : 17 D =                                                                                                    |                                                                                                    |    |            |            |
| Tipo do novo campo                                                                                                    |          | o decimal (real)                                                                                                    |                                                                                                    |    |            |            |
| Comprimento do campo de saída 10 🖨 F                                                                                                    |          | Precisão                                                                                                    | 3                                                                                                    |    |            |            |
| Expressão Editor de Funçõe                                                                                                    | 5        |                                                                                                    |                                                                                                    |    |            |            |
|                                                                                                    |          | Q Buscar                                                                                                    |                                                                                                    |    | Mos        | trar ajuda |
| \$area       • Ca         • Ca       • Ca         • Ca <th><ul> <li>Camada:</li> <li>Camada:</li> <li>Campo e</li> <li>Condicio</li> <li>Conversó</li> <li>Cor</li> <li>Geometriangle</li> <li>\$area</li> <li>area</li> <li>azim</li> <li>bour</li> <li>bour</li> <li>bour</li> </ul></th> <th>s do mapa<br/>s do mapa<br/>e Valores<br/>onais<br/>ões<br/>ria<br/>e_at_vertex<br/>a<br/>uth<br/>idary<br/>ids<br/>ids_height<br/>ids_width</th> <th></th> <th></th> <th></th> |          | <ul> <li>Camada:</li> <li>Camada:</li> <li>Campo e</li> <li>Condicio</li> <li>Conversó</li> <li>Cor</li> <li>Geometriangle</li> <li>\$area</li> <li>area</li> <li>azim</li> <li>bour</li> <li>bour</li> <li>bour</li> </ul> | s do mapa<br>s do mapa<br>e Valores<br>onais<br>ões<br>ria<br>e_at_vertex<br>a<br>uth<br>idary<br>ids<br>ids_height<br>ids_width |    |            |            |
|                                                                                                    |          |                                                                                                    |                                                                                                    | ок | Cancel     | Help       |

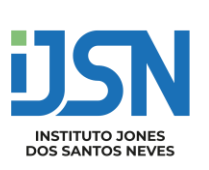

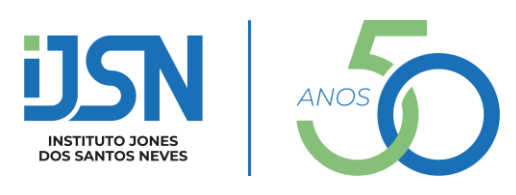

### **GOVERNO DO ESTADO DO ESPÍRITO SANTO**

### GOVERNADOR

José Renato Casagrande

### VICE-GOVERNADORIA

Ricardo Ferraço

### SECRETARIA DE ECONOMIA E PLANEJAMENTO

### SECRETÁRIO

Álvaro Rogério Duboc Fajardo

### **INSTITUTO JONES DOS SANTOS NEVES**

### **DIRETOR GERAL**

Pablo Silva Lira

### **DIRETORIA DE ESTUDOS E PESQUISAS**

Pablo Medeiros Jabor

### DIRETORIA DE INTEGRAÇÃO E PROJETOS ESPECIAIS

Antônio Ricardo F. da Rocha

### DIRETORIA DE GESTÃO ADMINISTRATIVA

Katia Cesconeto de Paula

### **EQUIPE TÉCNICA**

### COORDENAÇÃO NOME

Nome

Nome

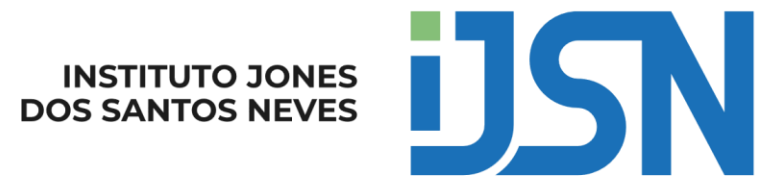

### GOVERNO DO ESTADO DO ESPÍRITO SANTO

Secretaria de Economia e Planejamento

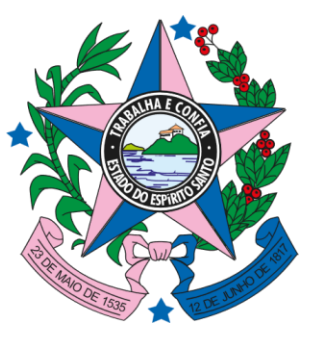